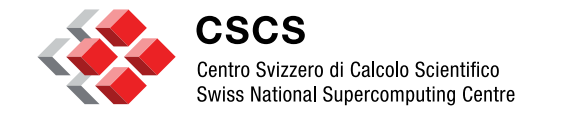

**ETH** zürich

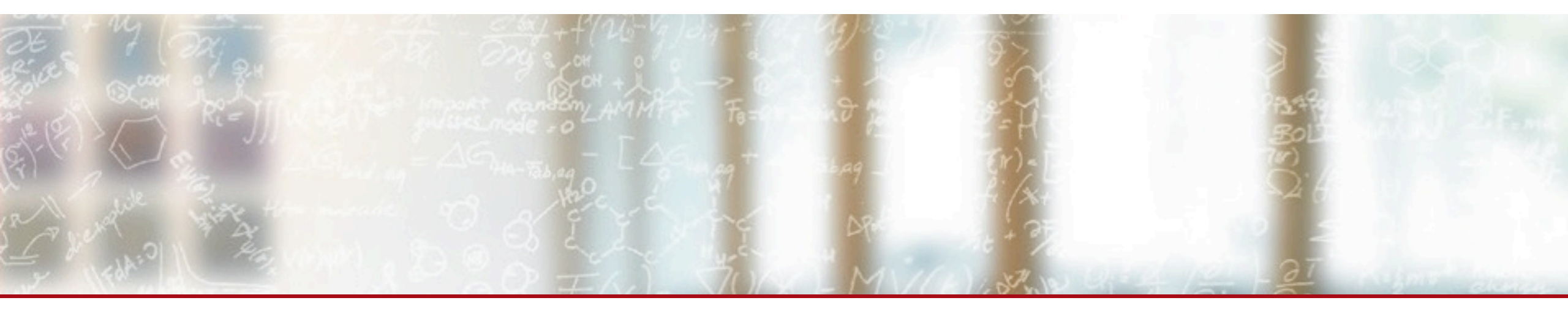

# Interactive Computing with JupyterLab, IJulia and IPyParaview

Tim Robinson Sam Omlin Jean Favre

# Agenda

- New functionality in JupyterLab
  - GPU dashboards
  - Code formatting with Black
  - Creating a custom kernel
- IJulia kernel for using Julia in JupyterLab
- ParaView for visualization in JupyterLab

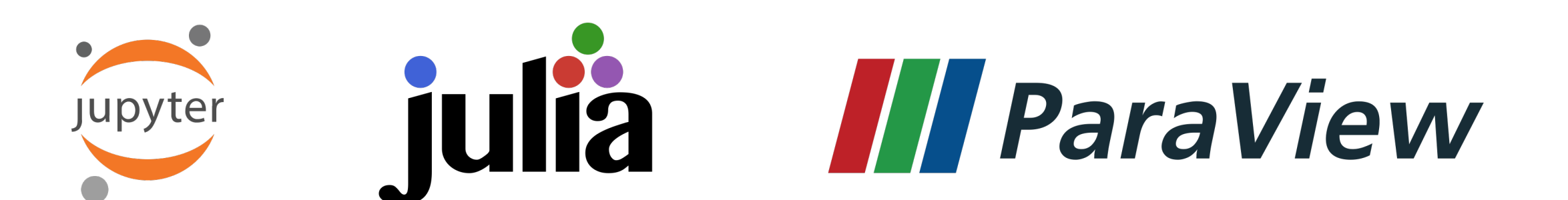

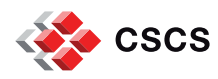

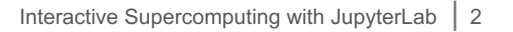

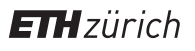

# JupyterLab on Piz Daint

- JupyterHub provides JupyterLab servers on demand at https://jupyter.cscs.ch
- Anyone with access to Piz Daint can log in with their CSCS credentials (Kerberos/LDAP)
- Servers are launched on compute nodes of Piz Daint (GPU or multicore)
- You have dedicated access to the full compute capability of the node
- Special queues for interactive computing grow and shrink automatically according to demand

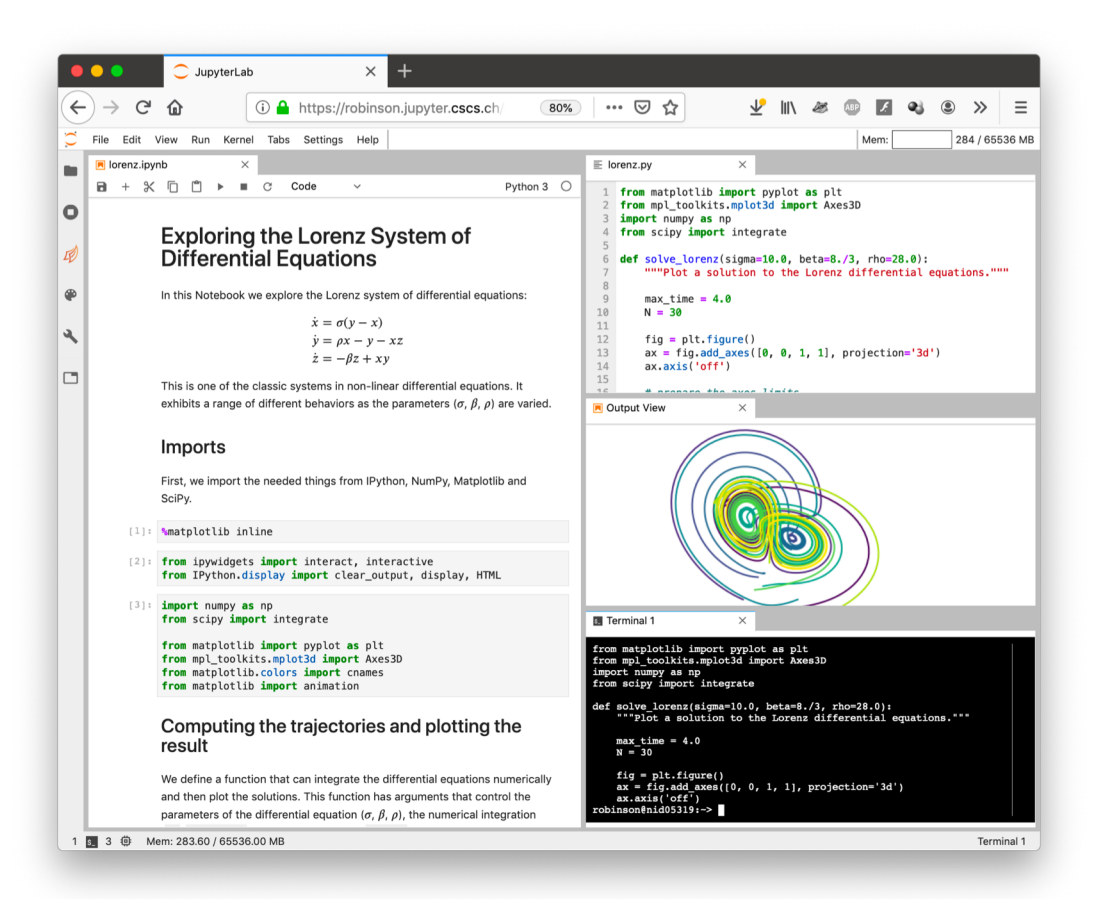

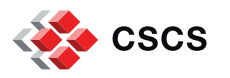

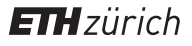

# JupyterLab usage over time

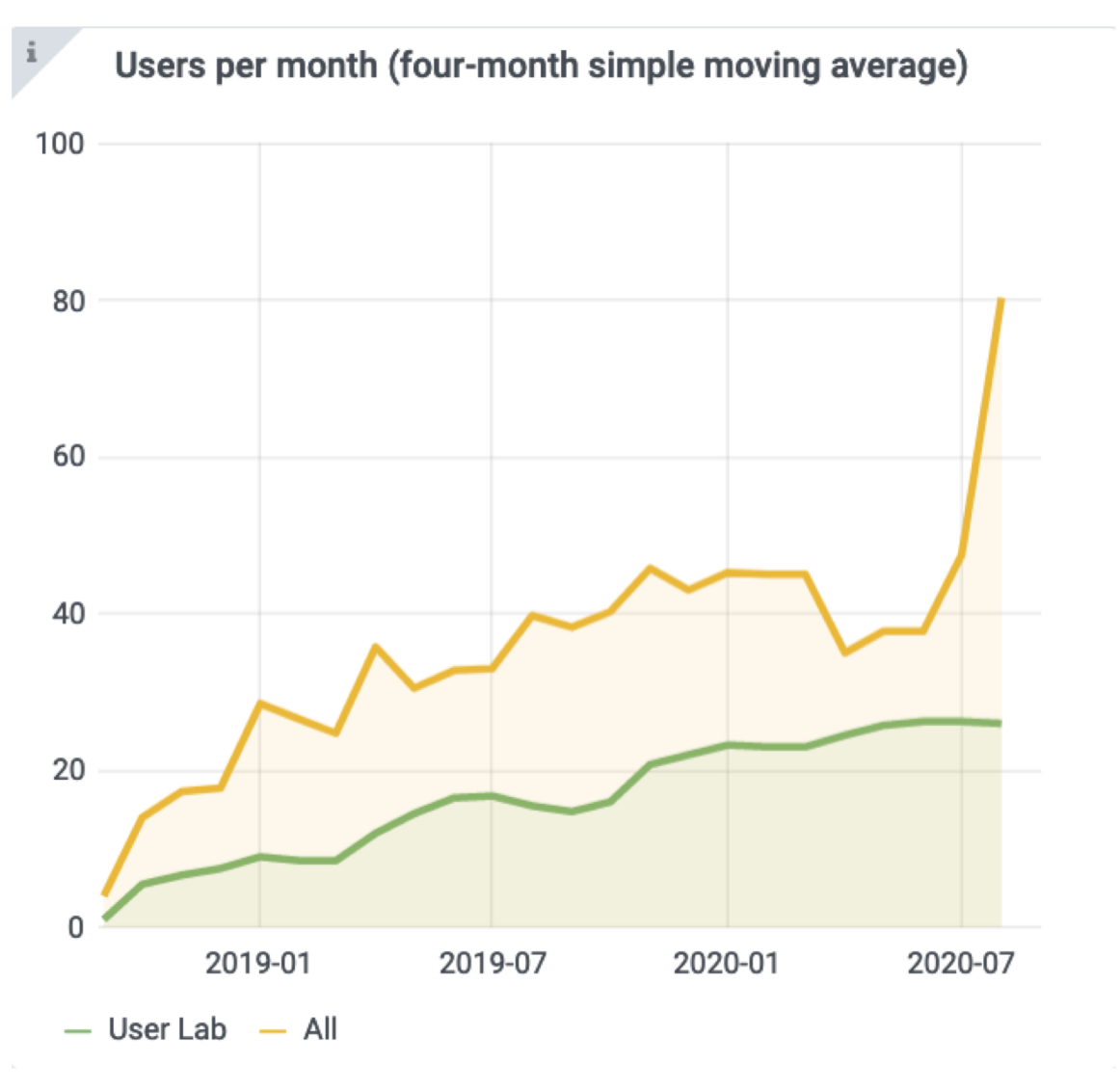

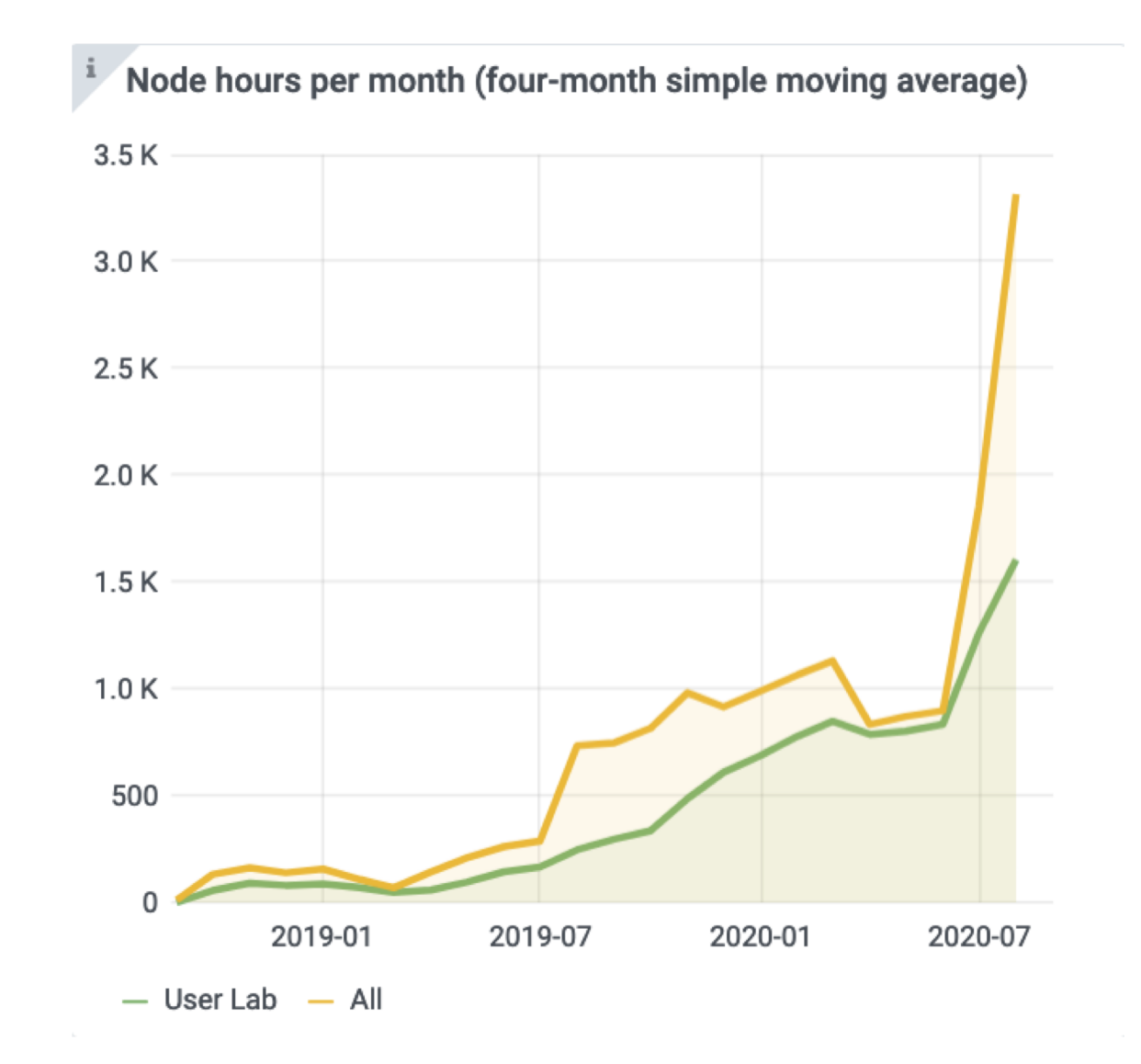

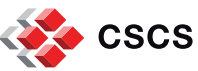

# Logging in

| <ul> <li>← → C<sup>2</sup></li></ul> |                                                                          | ≪ © ∞ ∞ ⊡ ⊻ ⊪ » |
|--------------------------------------|--------------------------------------------------------------------------|-----------------|
| https://jupyter.cscs.ch              | Sign in to access JupyterLab<br>With CSCS account<br>robinson<br>SIGN IN |                 |
|                                      | Help Privacy Terms                                                       |                 |
| Swiss National Supercomputing Centre | Phone - +41 91 610 08 11                                                 | y 🛅 🖪 in        |

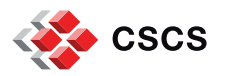

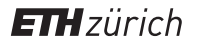

#### **Basic options**

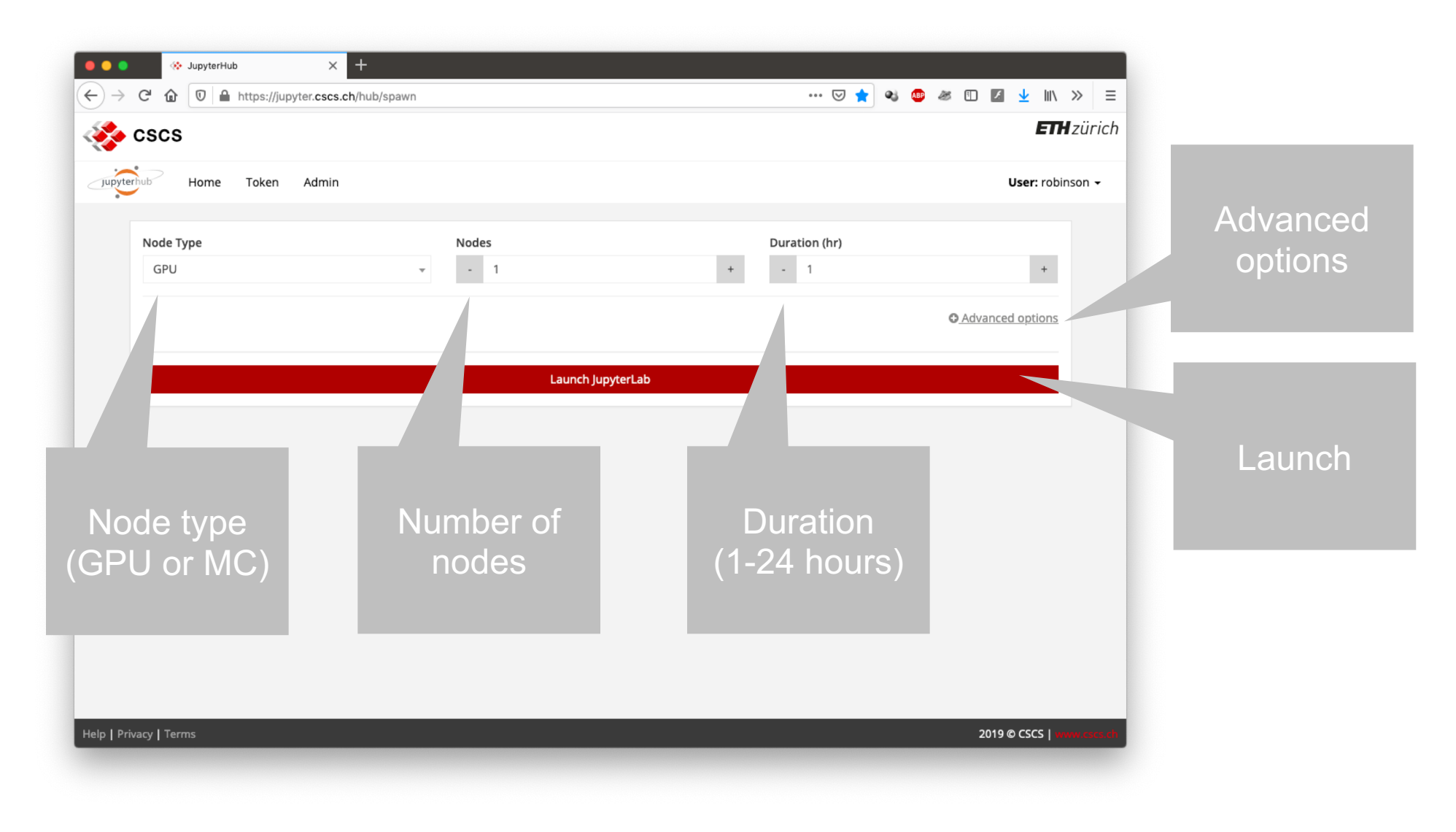

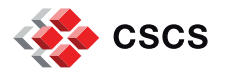

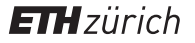

## **Advanced options**

|         | ← → C 🏠 💿 🔒 https://jupyter.cscs.ch/hub/spawn |                                                                                                    |            |
|---------|-----------------------------------------------|----------------------------------------------------------------------------------------------------|------------|
|         | 🎨 cscs                                        | ETHzürich                                                                                                    |            |
|         | Jupyterhub Home Token Admin                   | User: robinson -                                                                                                    |            |
| Queue   | Node TypeNodesGPU-1                           | Duration (hr)         +         +         +         +         +         +         +         +         +         +         +         +         +         +         +         +         +         +         +         +         +         +         +         +         +         +         +         +         +         +         +         +         +         +         +         +         +         +         +         +         +         +         +         +         +         +         +         +         +         +         +         +         +         +         +         +         +         +         +         +         +         +         +         +         +         +         +         +         +         +         +         +         +         +         +         +         +         +         +         +         +         +         +         +         +         +         +         +         +         +         +         +         +         +         +         +         +         +         +         +         +         +          +         + <t< th=""><th>Proiect Id</th></t<> | Proiect Id |
|         |                                               | Advanced options                                                                                                    | (account)  |
|         | Queue                                         | Project Id (leave empty for default)                                                                                                    |            |
| ation   | Dedicated Queue (Max. 4 Nodes)                | •                                                                                                    |            |
|         | Advanced Reservation                          | JupyterLab Version                                                                                                    |            |
|         |                                               |                                                                                                    | JupyterLa  |
| arallel | Start IPvParallel Cluster with MPI Support?   | MPI Processes Per Node (default: one process per virtual core)                                                                                                    | version    |
| node    | No Yes                                        | - 1 +                                                                                                    |            |
| oks)    |                                               |                                                                                                    |            |
|         | Start Distributed Dask Cluster?               | Dask Tasks Per Node (default: one task per node)                                                                                                    |            |
| ted     | No Yes                                        | - 1 +                                                                                                    |            |
| ster    |                                               | I the number of threads = ncores / nprocesses                                                                                                    |            |
| node    | Heln   Privacy   Terms                        | 2019 @ CSCS                                                                                                    |            |
| nouc    |                                               |                                                                                                    |            |

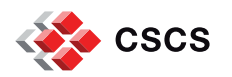

# Launching

|        |                                                                                              | - U |           | ETV-       |
|--------|----------------------------------------------------------------------------------------------|-----|-----------|------------|
|        | K cscs                                                                                       |     |           | EINZ       |
|        | Jupyterhub Home Token Admin                                                                  |     | Use       | ": robinso |
|        | Server console                                                                               |     |           |            |
| ogress | Your server is starting up.<br>You will be redirected automatically when it's ready for you. |     |           |            |
|        | Pending in queueThe job is waiting for resources to become available.                        |     |           |            |
|        | > Event log                                                                                  |     |           |            |
| nt log |                                                                                              |     |           |            |
|        |                                                                                              |     |           |            |
|        |                                                                                              |     |           |            |
|        | Help   Privacy   Terms                                                                       | 2   | 2019 © CS | cs   www   |

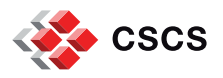

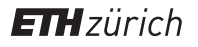

# JupyterLab interface

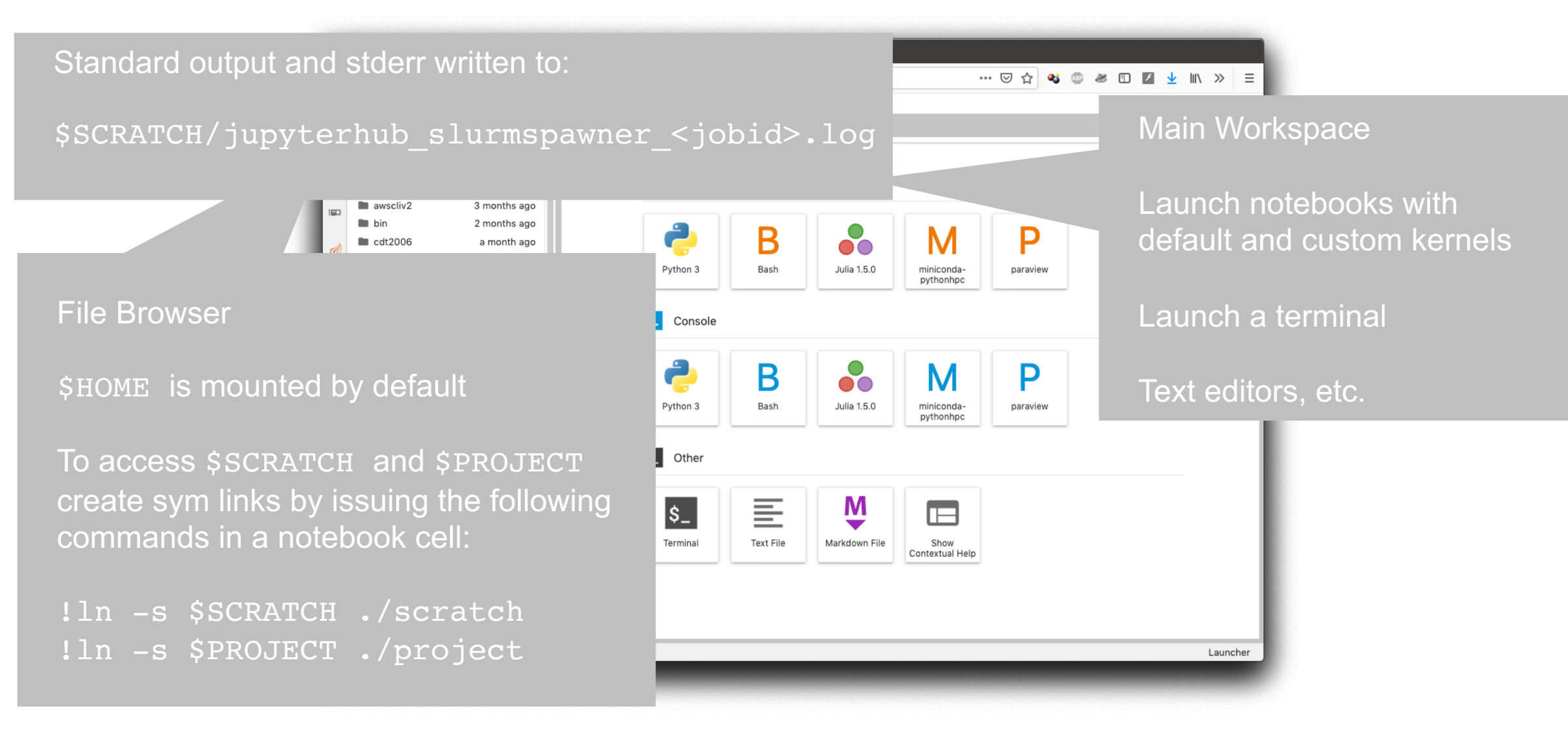

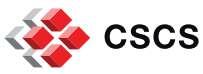

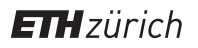

#### Memory usage monitor

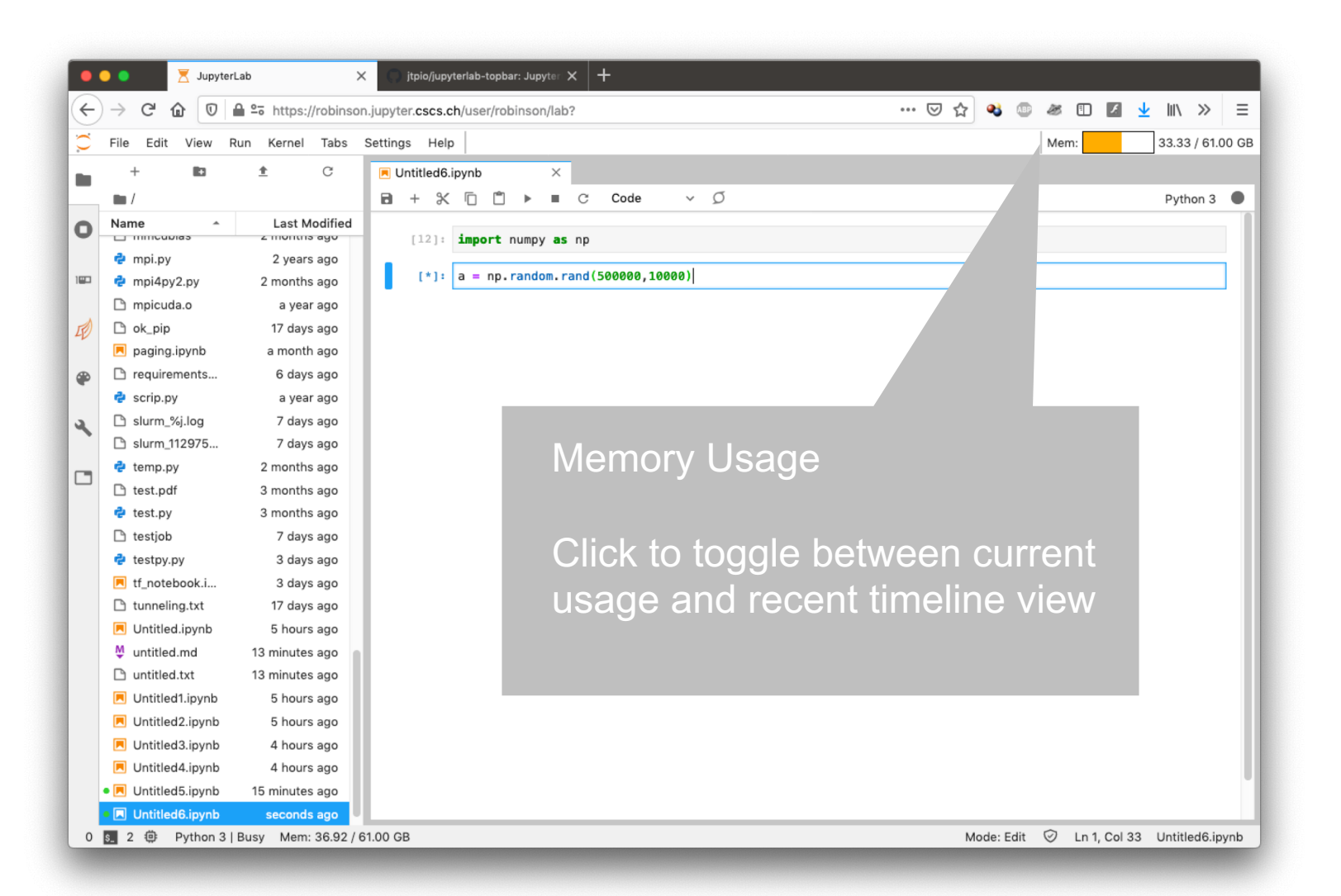

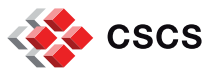

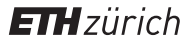

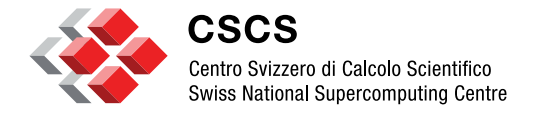

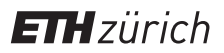

**GPU dashboards** 

#### **GPU dashboards**

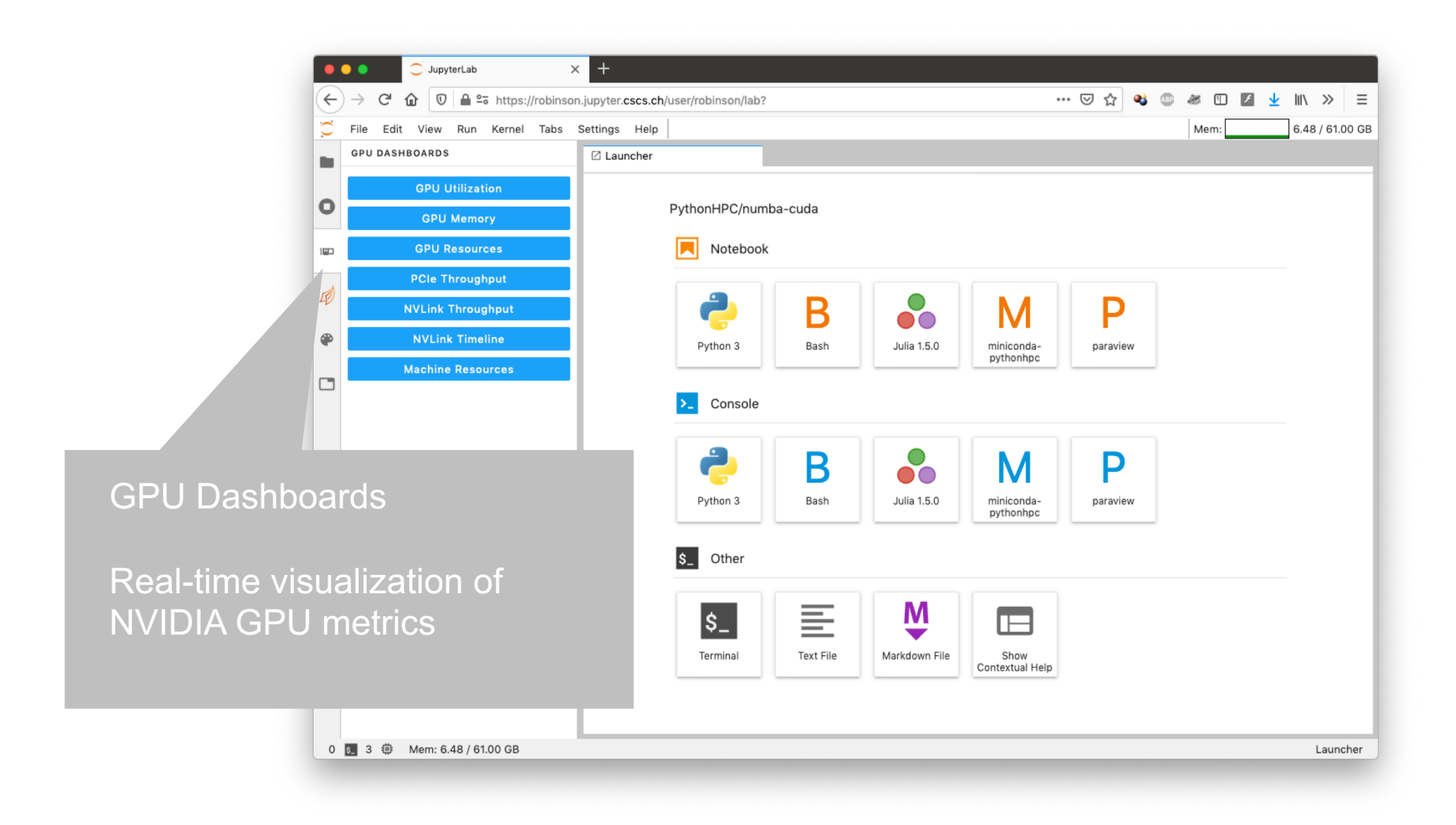

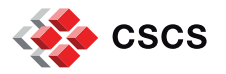

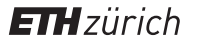

#### **GPU dashboards**

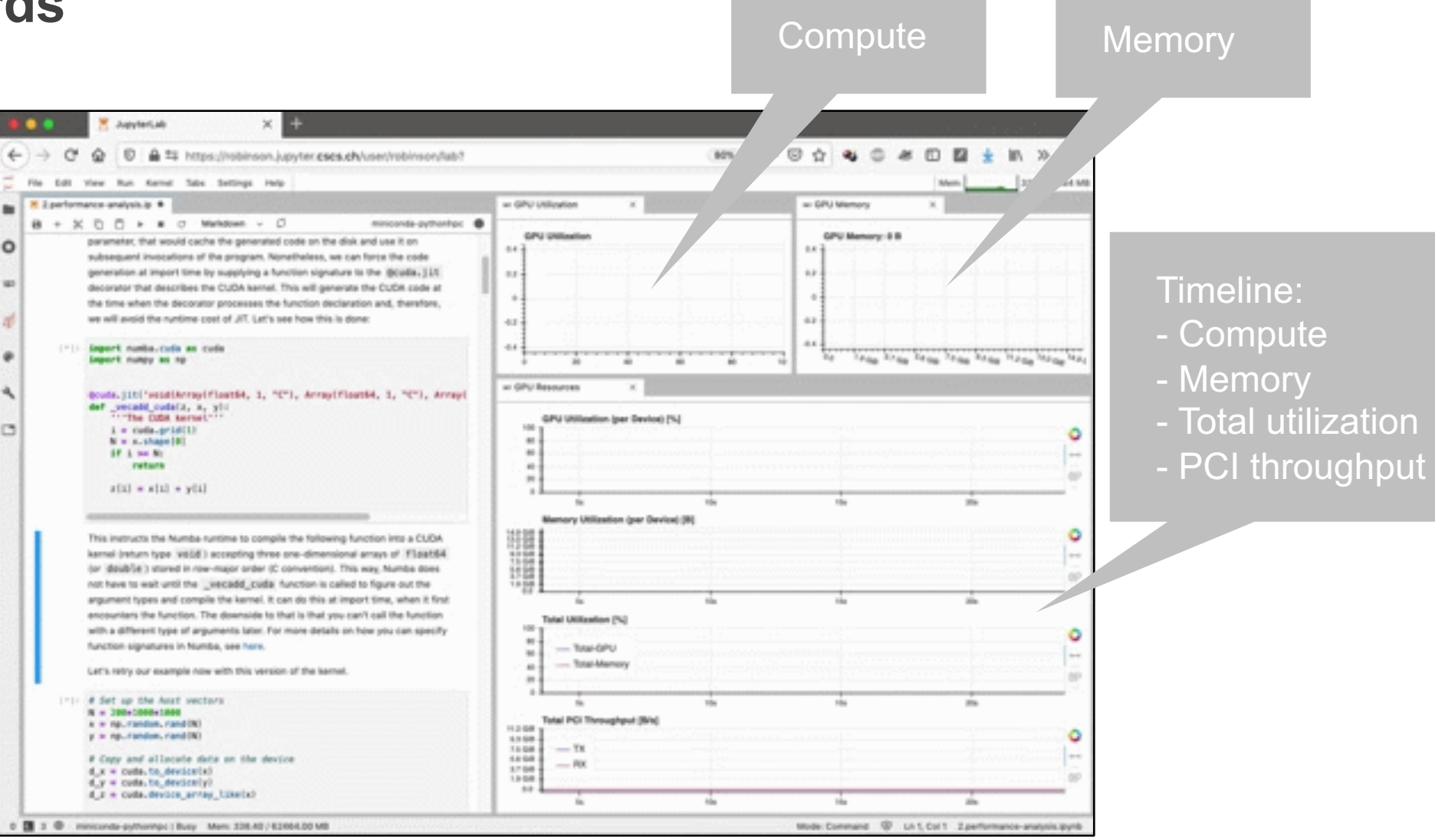

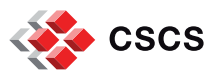

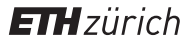

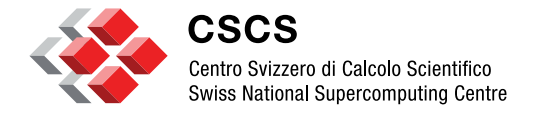

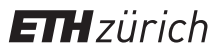

JupyterLab code formatter

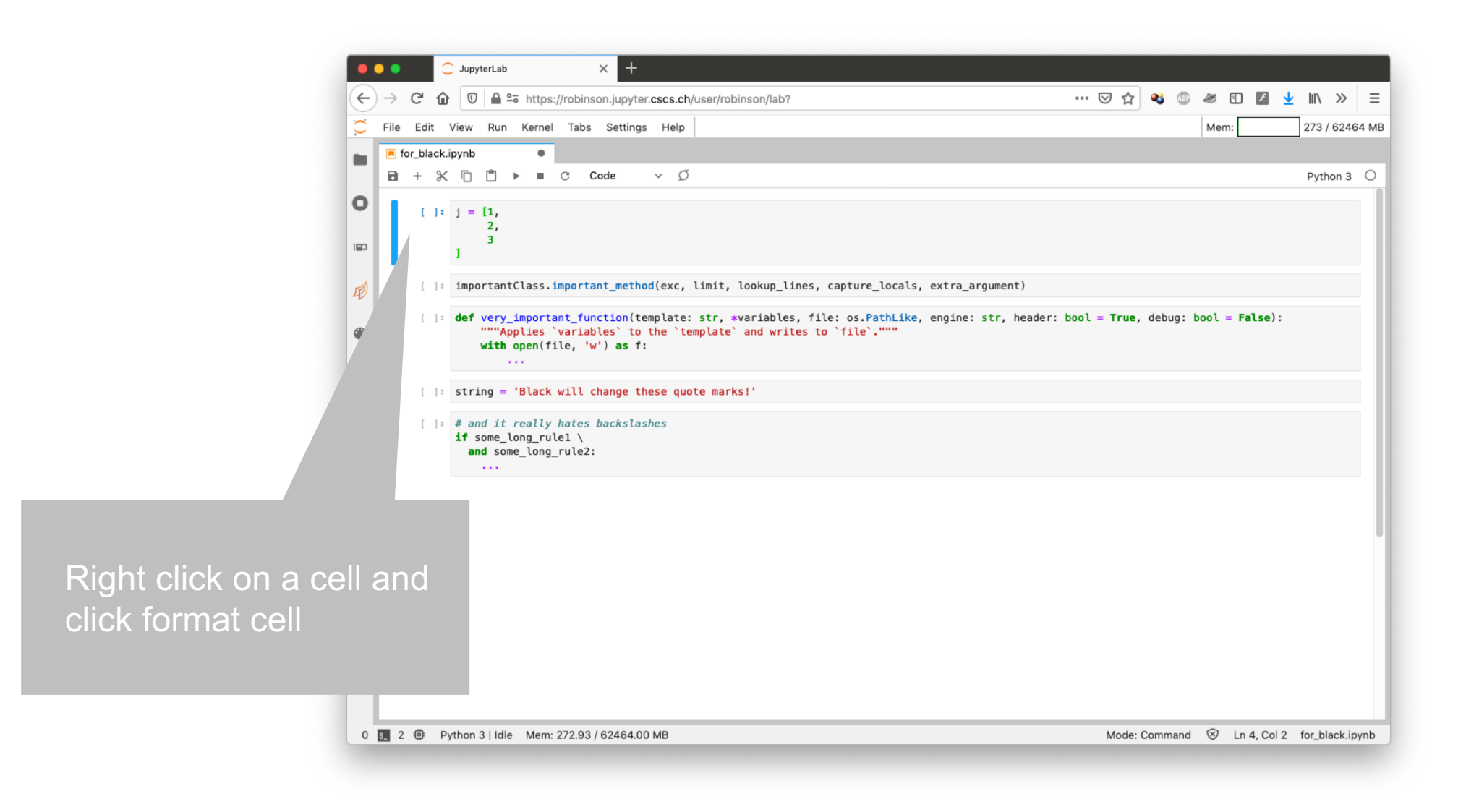

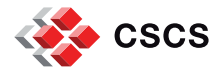

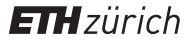

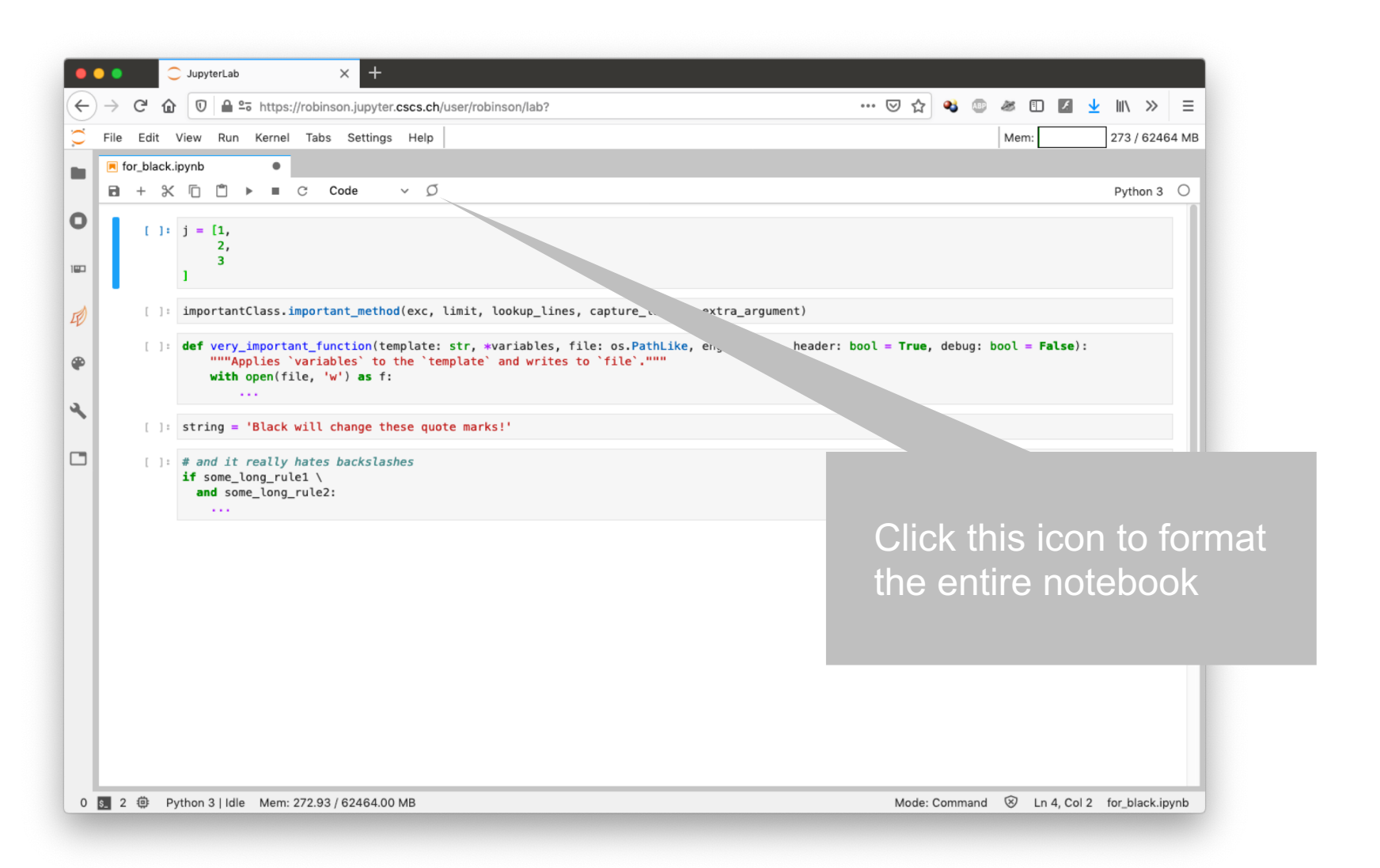

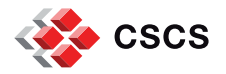

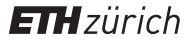

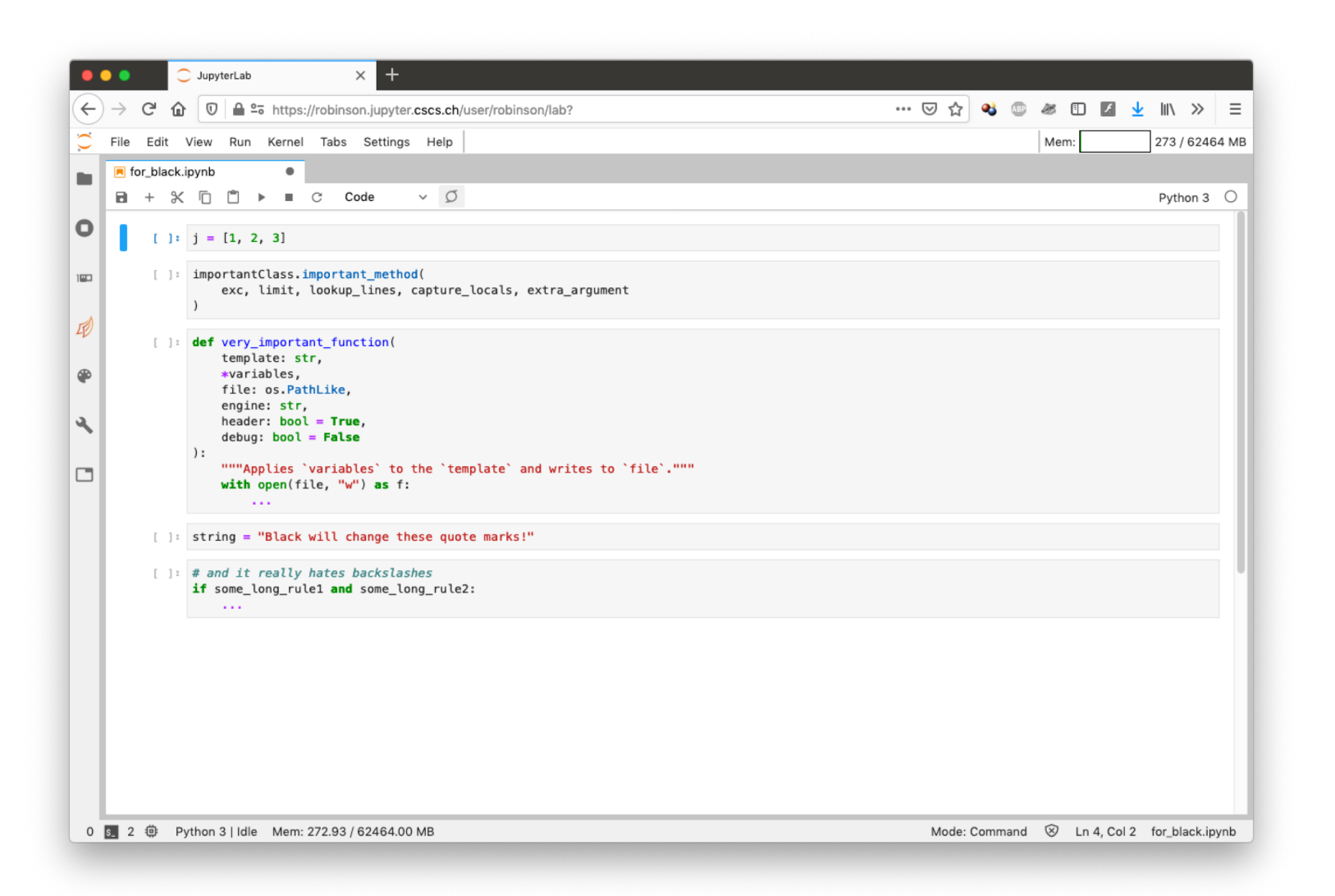

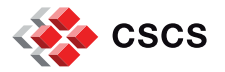

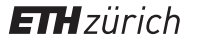

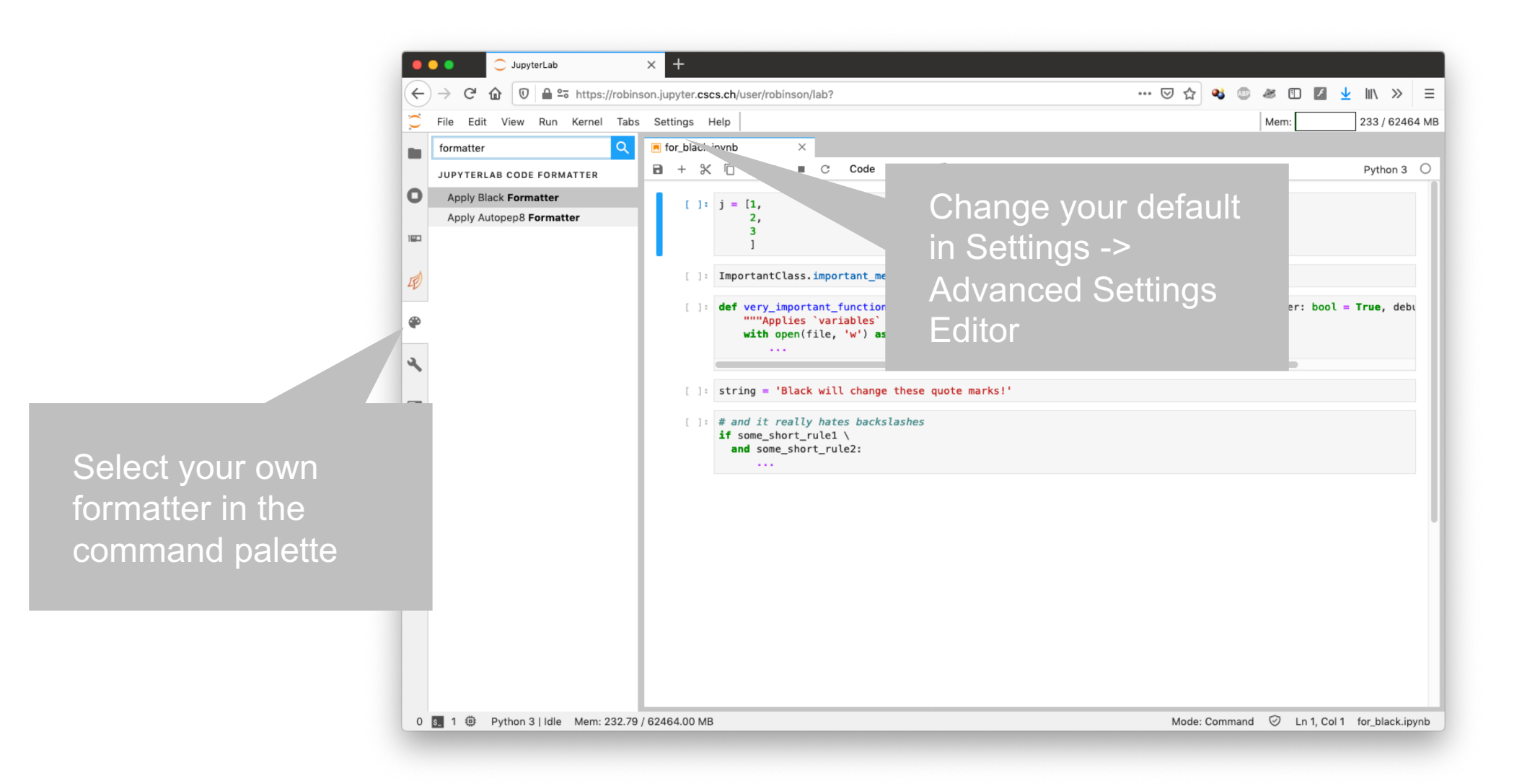

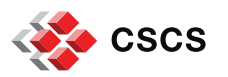

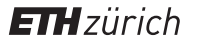

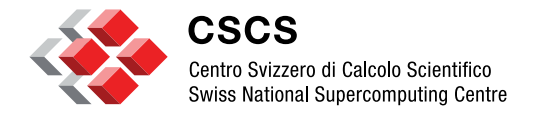

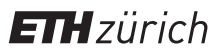

# **Customizing your Python environment**

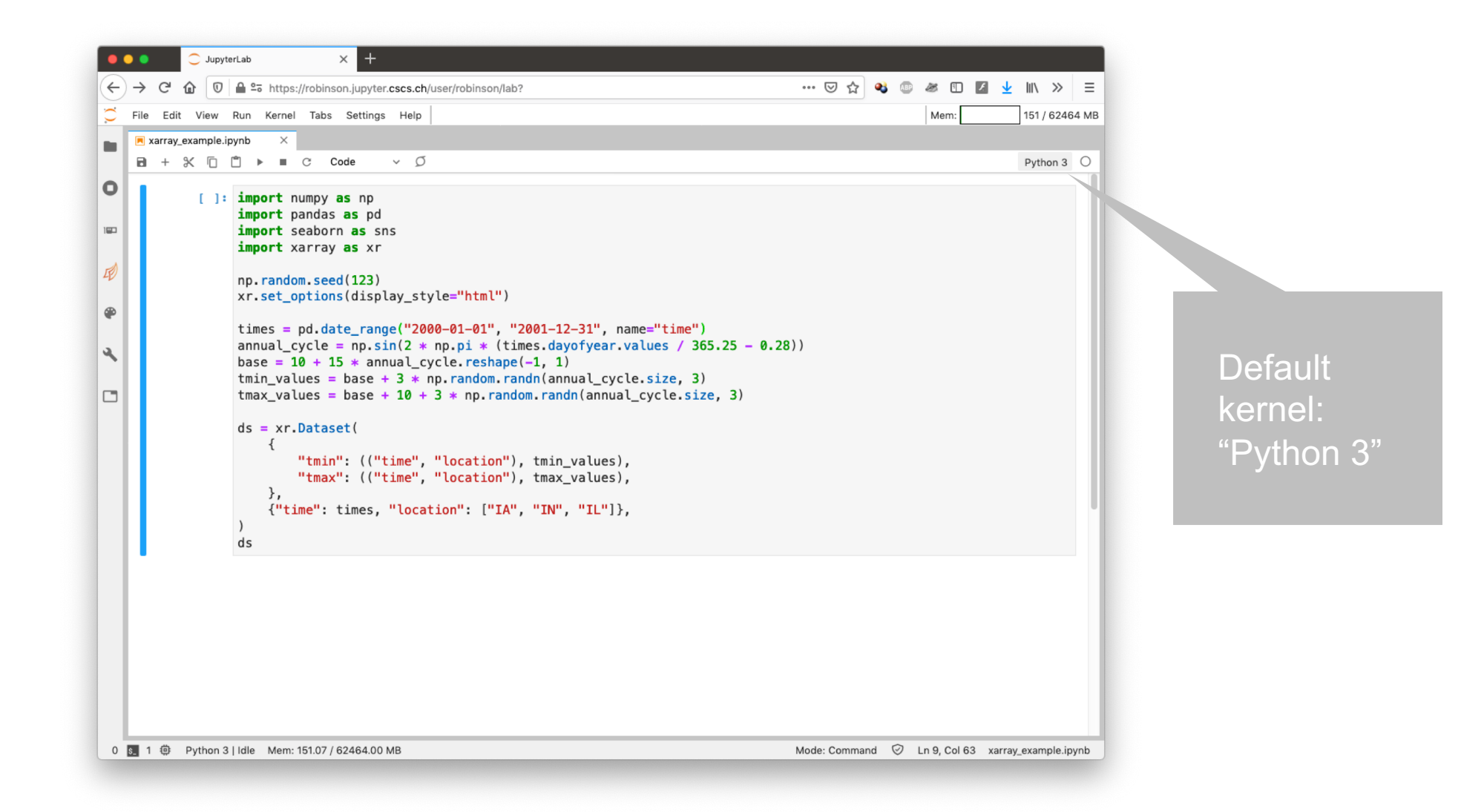

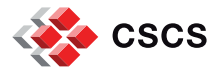

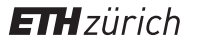

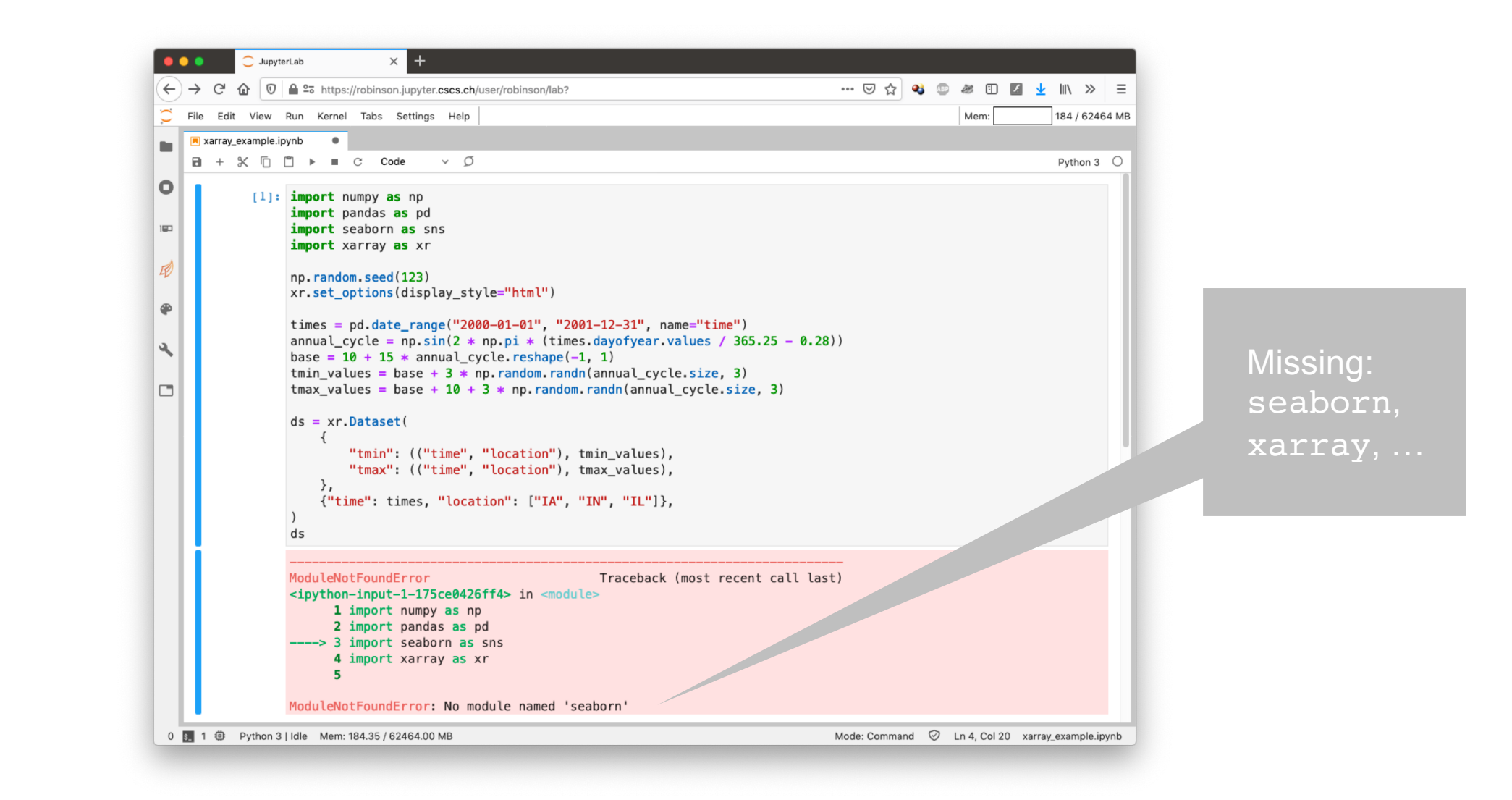

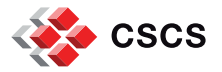

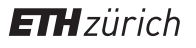

| ● ● ● ◯ JupyterLab X +                                                                                                    |             |
|----------------------------------------------------------------------------------------------------|-------------|
|                                                                                                    |             |
| $\leftarrow \rightarrow \mathbb{C} \ \textcircled{0} \ \textcircled{0} \ \end{array}{0} \ \textcircled{0} \ \end{array}{0} \ \textcircled{0} \ \textcircled{0} \ \end{array}{0} \ \end{array}{0} \ \textcircled{0} \ \textcircled{0} \ \end{array}{0} \ \textcircled{0} \ \end{array}{0} \ \end{array}{0} \ \end{array}{0} \ \textcircled{0} \ \end{array}{0} \ \end{array}{0$ |             |
| 💭 File Edit View Run Kernel Tabs Settings Help Mem: 219 / 62464 MB                                                                                                    |             |
| 🖪 xarray_example.ipynb                                                                                                    |             |
| B + % □ □ → ■ C Code ∨ Ø Python 3 O                                                                                                    |             |
| 0 [3]: pip install seabornuser                                                                                                    |             |
| Collecting seaborn                                                                                                    |             |
| dfb3038e860/seaborn=0.10.1=py3=none=any.whl                                                                                                    |             |
| Requirement already satisfied: numpy>=1.13.3 in ./.local/lib/python3.6/site-packages (from seaborn)                                                                                                    |             |
| Requirement already satisfied: matplot(lb>=2.1.2 in /apps/daint/UES/jenkins//.0.UP0//gpu/easybuild/software/Py<br>Extensions/3.6.5.7-CrayGNU-19.10/lib/python3.6/site-packages/matplotlib-2.2.2-py3.6-linux-x86 64.egg (from sea                                                                                                    |             |
| born)                                                                                                    |             |
| Requirement already satisfied: scipy>= Requirement already satisfied: pandas>                                                                                                    |             |
| ensions/3.6.5.7-CrayGNU-19.10/lib/pyth                                                                                                    |             |
| Requirement already satisfied: cycler                                                                                                    |             |
| rn)                                                                                                    |             |
| Requirement already satisfied: pyparsi SHOME/.local/lib/python3.X/sit                                                                                                    | te-packages |
| u/easybulld/software/PyExtensions/3.6.                                                                                                    |             |
| Requirement already satisfied: python-                                                                                                    |             |
| /jupyterlab/1.1.1-CrayGNU-19.10-batchs                                                                                                    |             |
| Requirement already satisfied: pytz in /apps/daint/UES/jer                                                                                                    |             |
| Bequirement already satisfied: sixs=1 10 in (ans/dain)                                                                                                    |             |
| ns/3.6.5.7-CravGNU-19.19/1ib/python3.6/site-packages                                                                                                    |             |
| Requirement already satisfied: kiwisolver>=1.0.1 i/enkins/7.0.UP01/gpu/easybuild/software/Py                                                                                                    |             |
| Extensions/3.6.5.7–CrayGNU-19.10/lib/python3.6/swisolver-1.1.0–py3.6–linux-x86_64.egg (from mat                                                                                                    |             |
| plotlib>=2.1.2->seaborn)                                                                                                    |             |
| Requirement already satisfied: setuptools in                                                                                                    |             |
| =1.0.1->matplotLib>=2.1.2->seaborn                                                                                                    |             |
| Successfully installed seaborn-                                                                                                    |             |
| You are using on version 9.0.3, however version 20.2.2 is available.                                                                                                    |             |
| the ere coming pup releases stored interest tereates as attaction to                                                                                                    |             |
| You should consider upgrading via the 'pip installupgrade pip' command.                                                                                                    |             |
| You should consider upgrading via the 'pip installupgrade pip' command.<br>Note: you may need to restart the kernel to use updated packages.                                                                                                    |             |

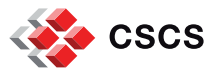

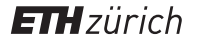

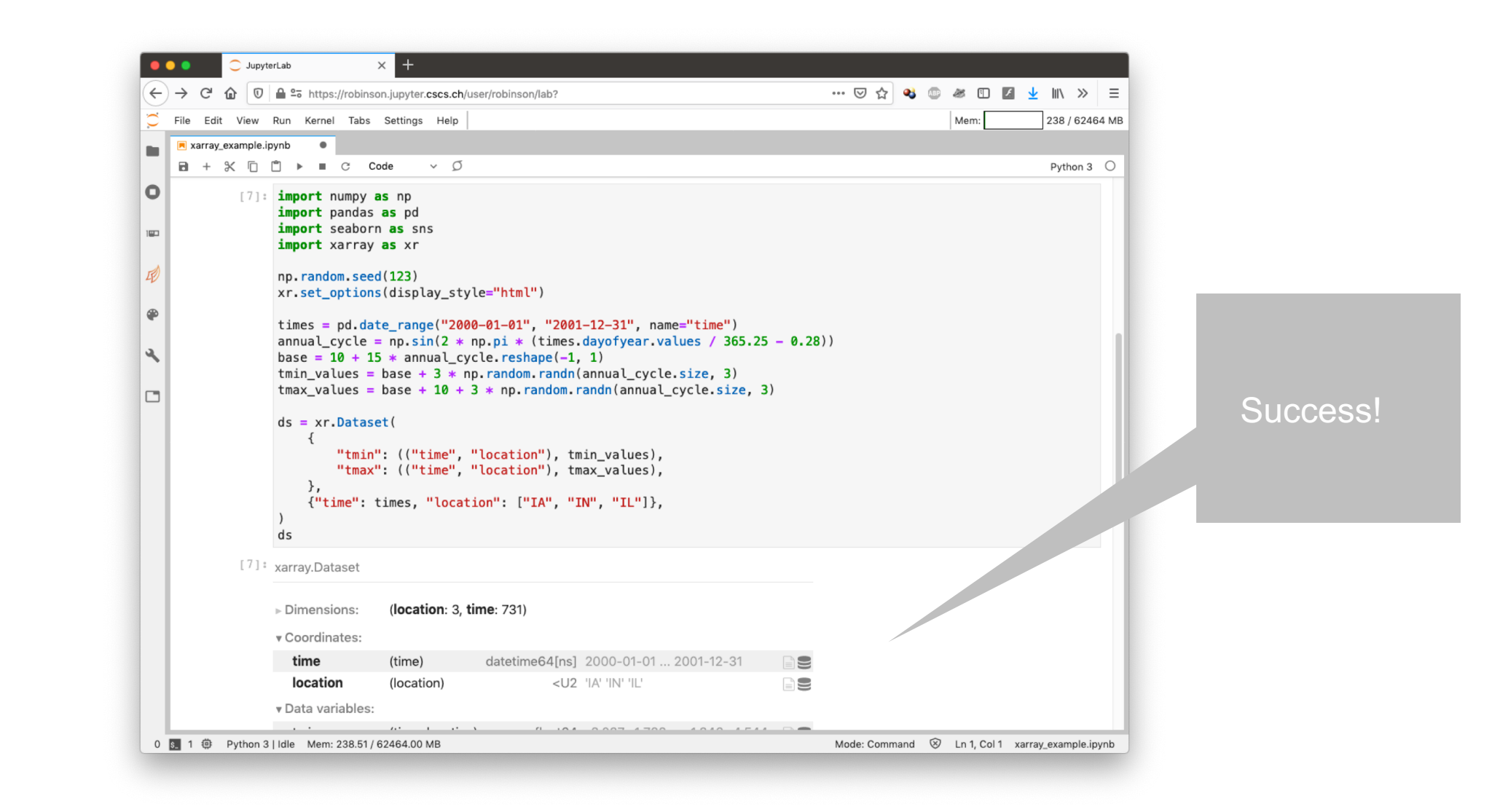

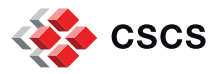

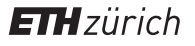

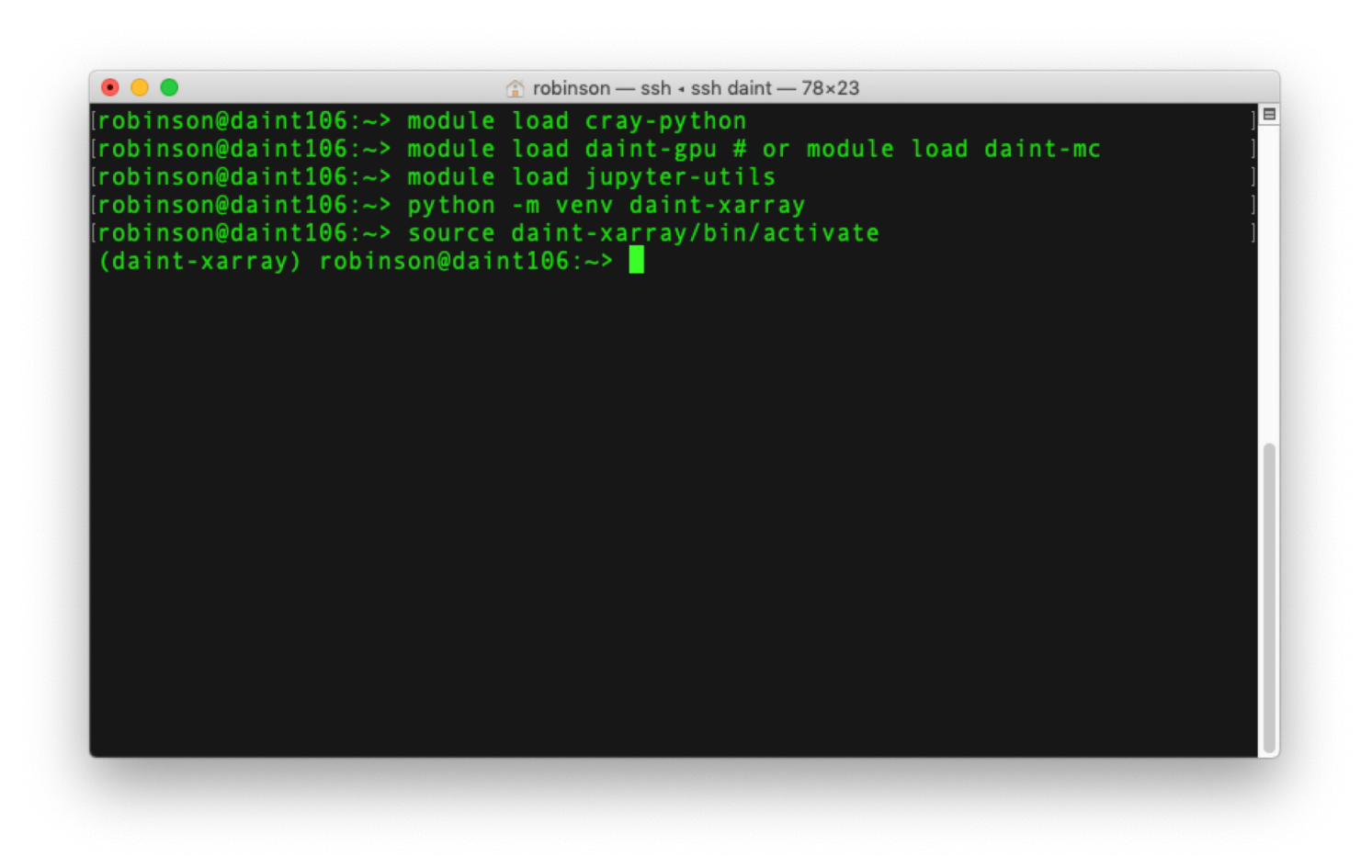

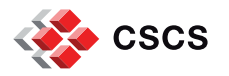

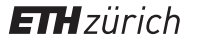

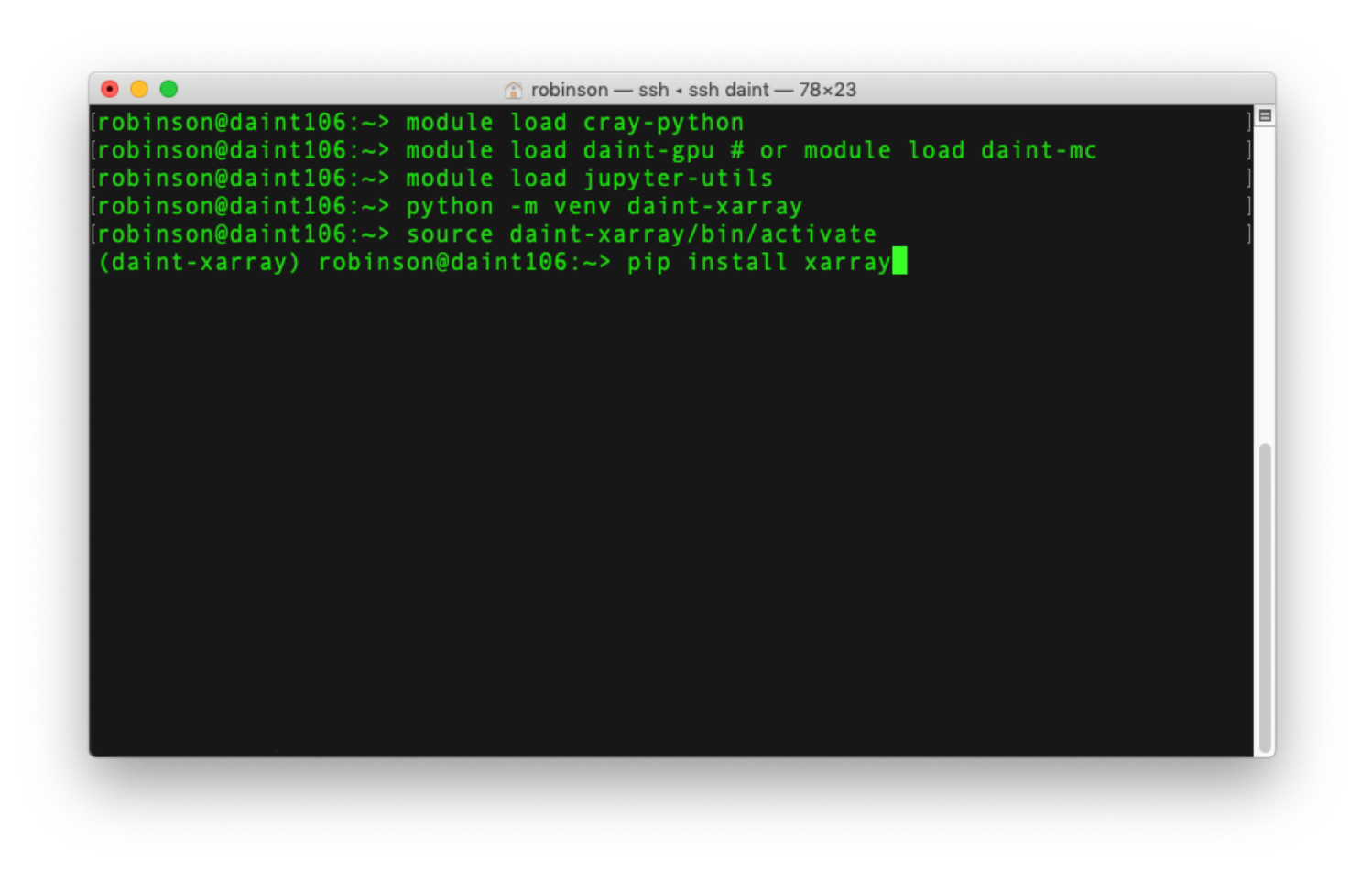

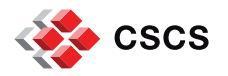

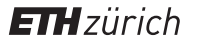

| rohinson — ssh 4 ssh daint — 78×23                                                                                                    |
|----------------------------------------------------------------------------------------------------|
| Using cached https://files.pythonhosted.org/packages/a1/c6/9ac4ae44c24c787a1<br>738e5fb34dd987ada6533de5905a041aa6d5bea4553/pandas-1.1.1-cp36-cp36m-manylinux1<br>x86 64.whl                                                                                                    |
| Collecting python-dateutil>=2.7.3 (from pandas>=0.25->xarray)<br>Using cached https://files.pythonhosted.org/packages/d4/70/d60450c3dd48ef875<br>86924207ae8907090de0b306af2bce5d134d78615cb/python_dateutil-2.8.1-py2.py3-none                                                                |
| Collecting pytz>=2017.2 (from pandas>=0.25->xarray)<br>Using cached https://files.pythonhosted.org/packages/4f/a4/879454d49688e2fad<br>93e59d7d4efda580b783c745fd2ec2a3adf87b0808d/pytz-2020.1-py2.py3-none-any.whl<br>Collecting six>=1.5 (from python-dateutil>=2.7.3->pandas>=0.25->xarray) |
| 29fe4b0316ba2a24774b3ff1c52d924a8a4cb04078a/six-1.15.0-py2.py3-none-any.whl<br>Installing collected packages: setuptools, numpy, six, python-dateutil, pytz,<br>pandas, xarray                                                                                                    |
| Found existing installation: setuptools 39.0.1<br>Uninstalling setuptools-39.0.1:<br>Successfully uninstalled setuptools-39.0.1                                                                                                    |
| Successfully installed numpy-1.19.1 pandas-1.1.1 python-dateutil-2.8.1 pytz-20<br>20.1 setuptools-49.6.0 six-1.15.0 xarray-0.16.0                                                                                                    |
| You are using pip version 9.0.3, however version 20.2.2 is available.<br>You should consider upgrading via the 'pip installupgrade pip' command.<br>(daint-xarray) robinson@daint106:~>                                                                                                    |

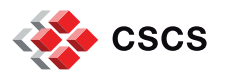

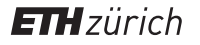

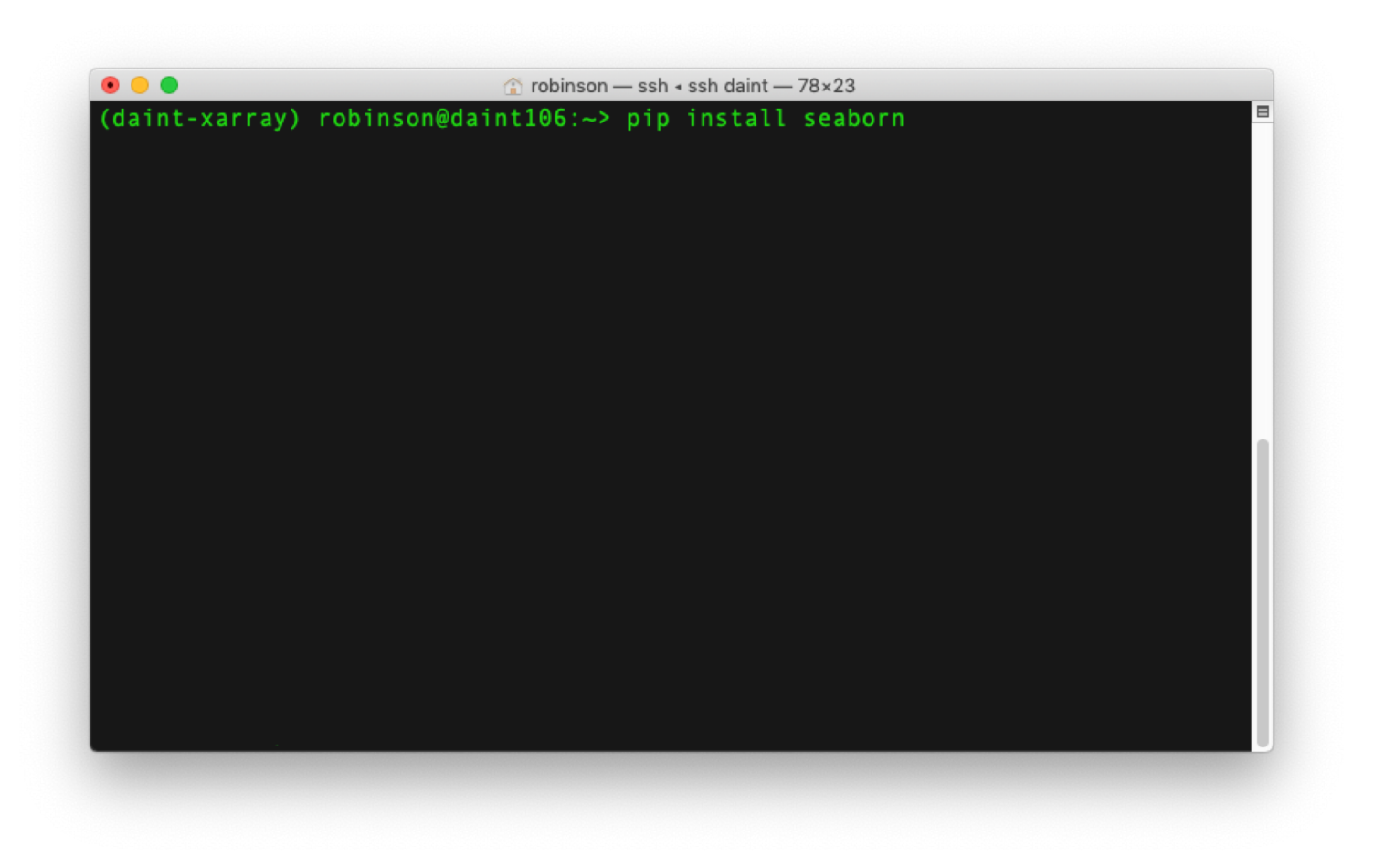

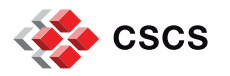

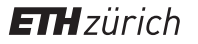

| • • •                  | robinson — ssh ₄ ssh daint — 78×23                                                                      |
|------------------------|----------------------------------------------------------------------------------------------------|
| nux1 x86 64.whl        |                                                                                                    |
| Requirement alre       | ady satisfied: python-dateutil>=2.1 in ./daint-xarray/lib/pyth                                          |
| on3.6/site-packa       | ges (from matplotlib>=2.1.2->seaborn)                                                                   |
| Collecting pillo       | w>=6.2.0 (from matplotlib>=2.1.2->seaborn)                                                              |
| Using cached h         | <pre>ttps://files.pythonhosted.org/packages/30/bf/92385b4262178ca22</pre>                               |
| b34f82e0e09c2922       | eb351fe39f3cc7b8ba9ea555b41/Pillow-7.2.0-cp36-cp36m-manylinux1                                          |
| _x86_64.whl            |                                                                                                    |
| Collecting pypar       | sing!=2.0.4,!=2.1.2,!=2.1.6,>=2.0.3 (from matplotlib>=2.1.2->s                                          |
| eaborn)                |                                                                                                    |
| Using cached h         | ttps://files.pythonhosted.org/packages/8a/bb/488841f5619/b13/0                                          |
| 0ard5658rc2/9a20       | 25a39e22449b/cf29864669b15d/pyparsing-2.4./-py2.py3-none-any.w                                          |
| n.<br>Deguirement alre | -du satisfied, sut-s-2017 2 is /daist usersu/lik/suthes2 6/si                                           |
| to packages (from      | ady Satisfied: pyt22=2017.2 in ./daint-xarray/lib/pythons.6/si                                          |
| Pequirement alre       | <pre># panuasy=0.22.0-yseaborn;<br/>adv_satisfied; siv_in_/daint_varrav/lib/nython3_6/site_nackag</pre> |
| es (from cycler)       | =0 10->mathlotlib>=2 1 2->ceahorn)                                                                      |
| Installing colle       | cted packages: certifi cycler kiwisolver nillow pyparsing                                               |
| matnlotlib sci         | ny seaborn                                                                                              |
| Successfully ins       | talled certifi-2020.6.20 cvcler-0.10.0 kiwisolver-1.2.0 matplo                                          |
| tlib-3.3.1 pillo       | w-7.2.0 pyparsing-2.4.7 scipy-1.5.2 seaborn-0.10.1                                                      |
| You are using pi       | p version 9.0.3, however version 20.2.2 is available.                                                   |
| You should consi       | der upgrading via the 'pip installupgrade pip' command.                                                 |
| (daint-xarray) r       | obinson@daint106:~>                                                                                     |

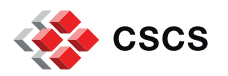

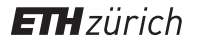

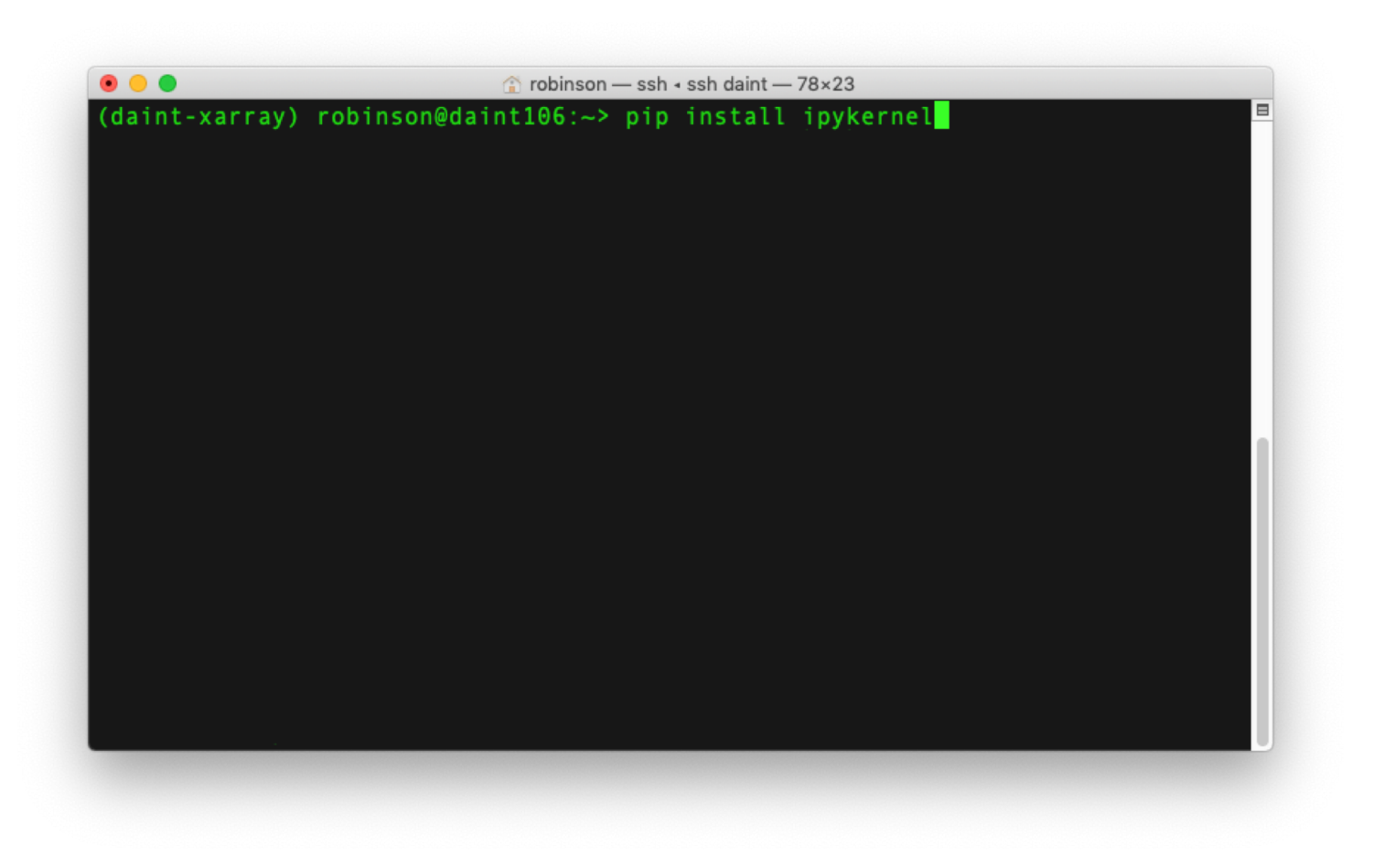

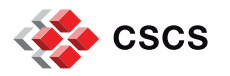

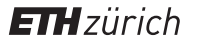

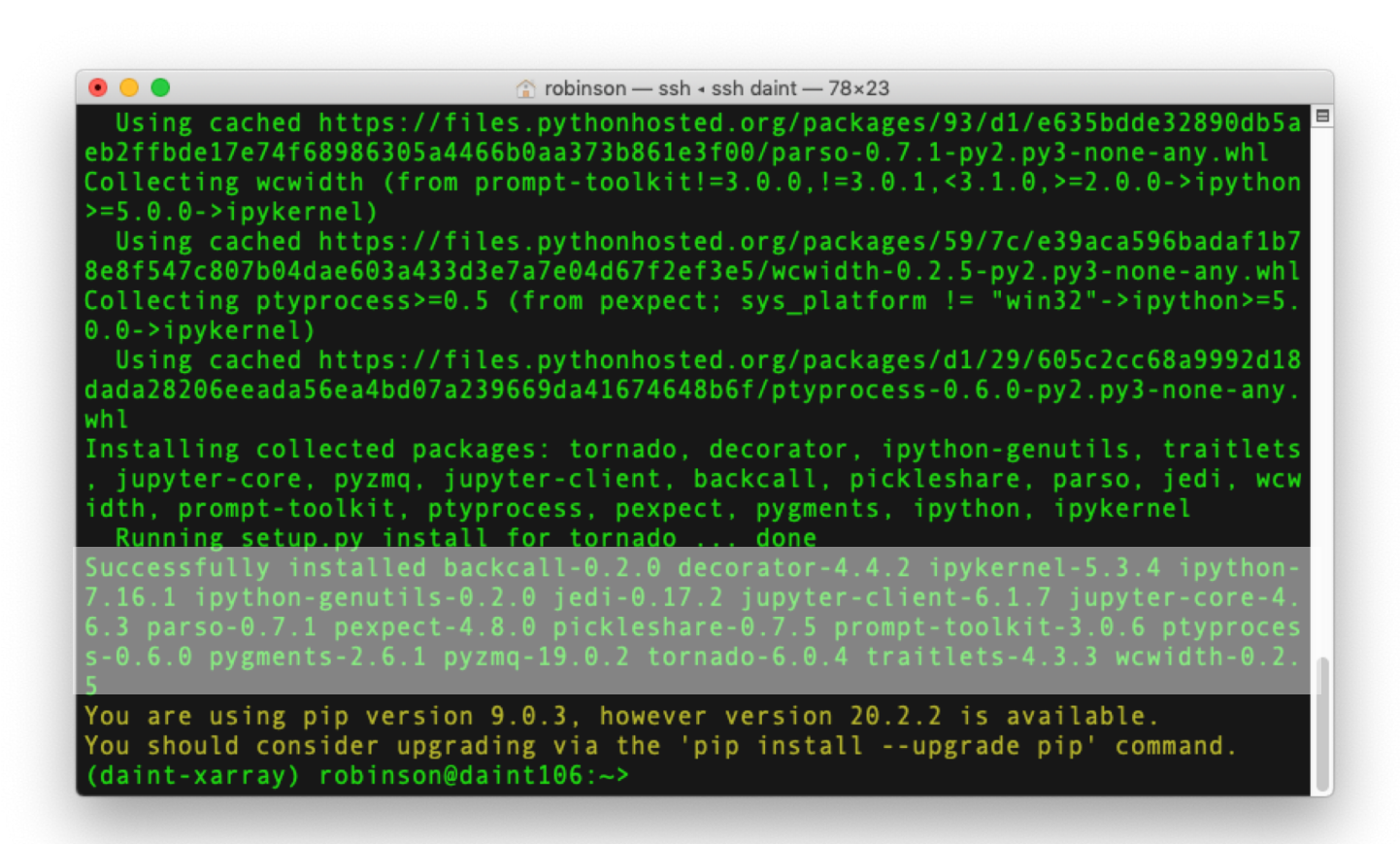

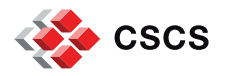

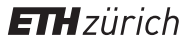

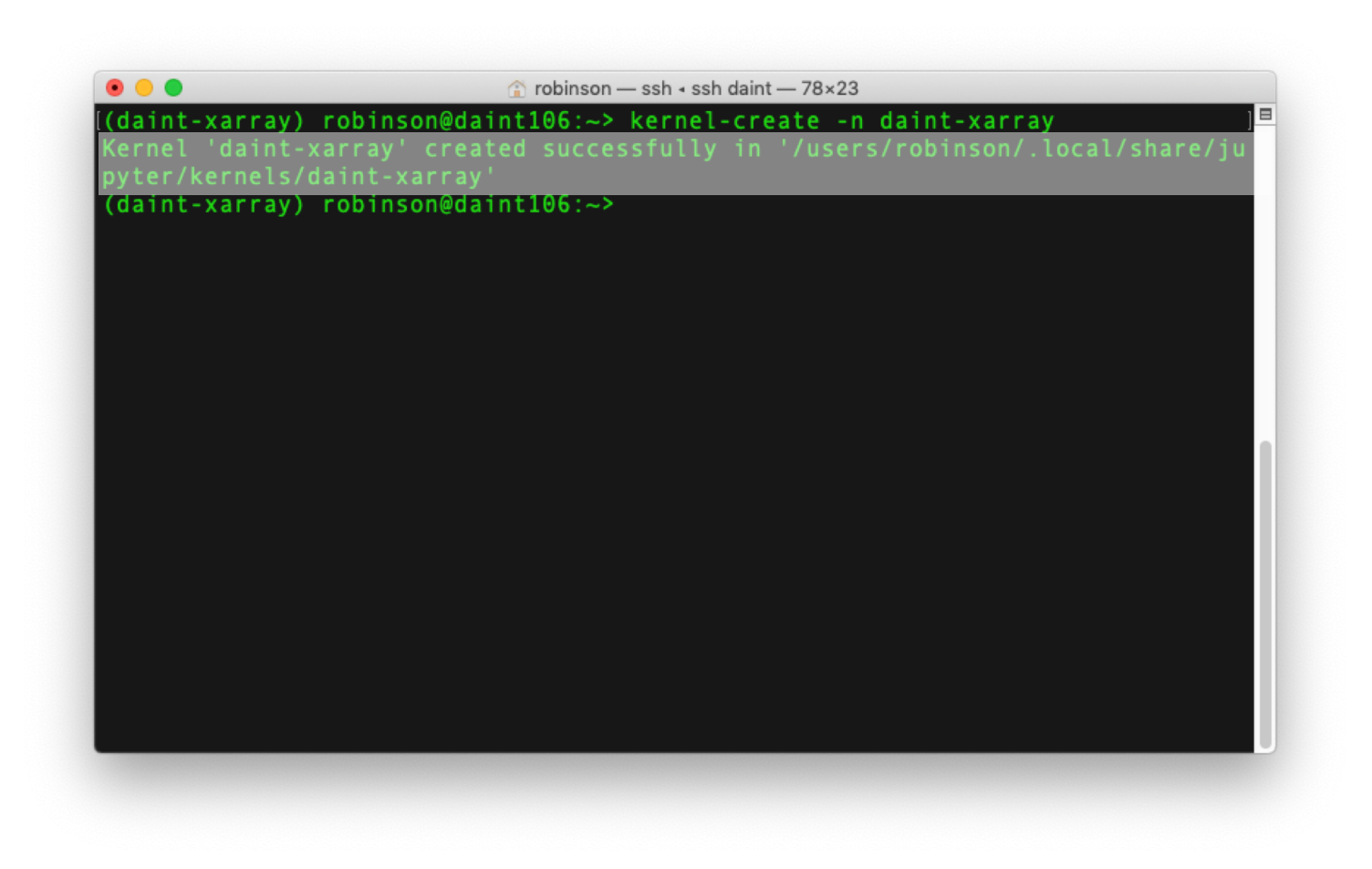

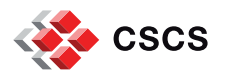

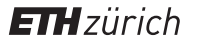

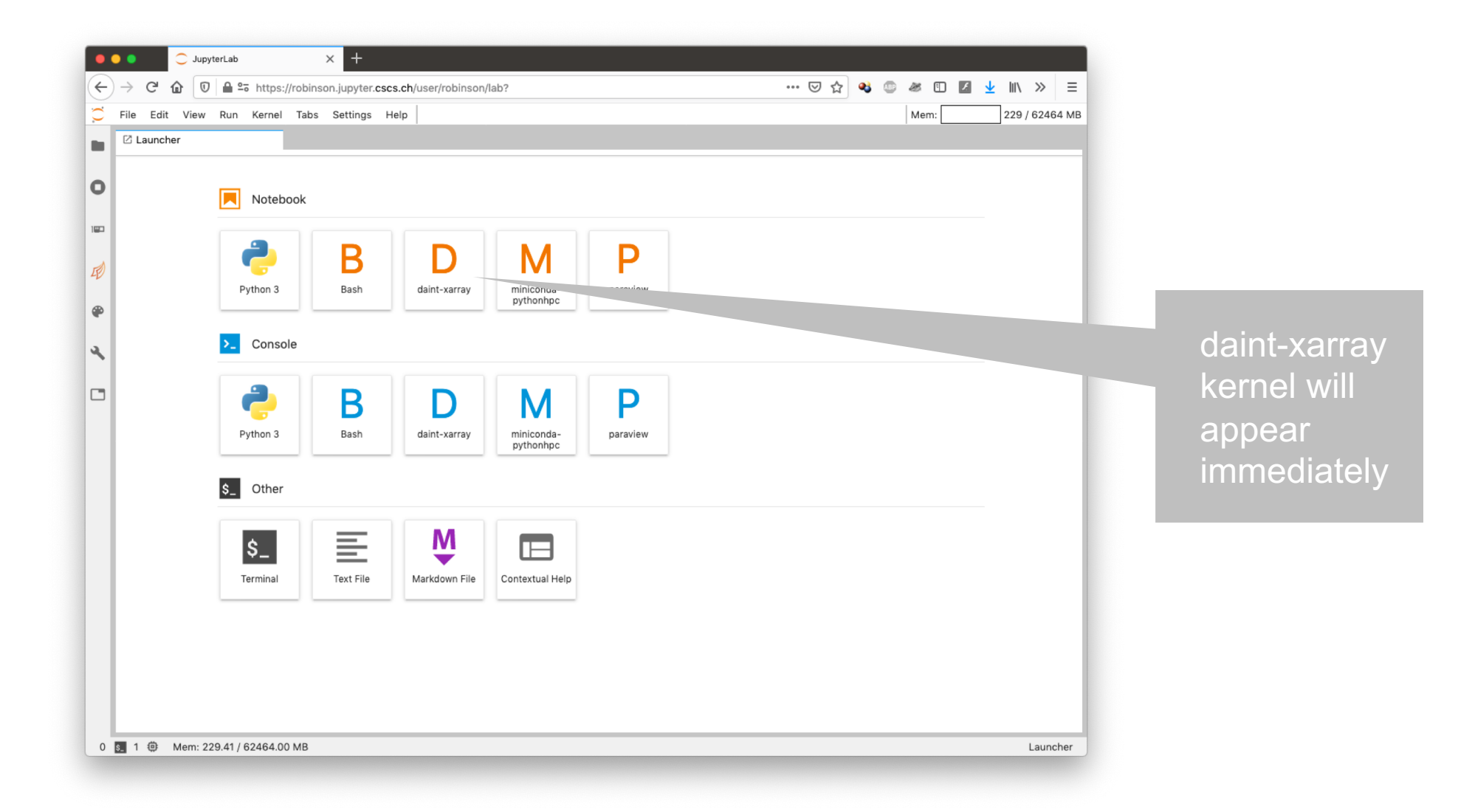

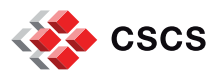

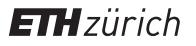

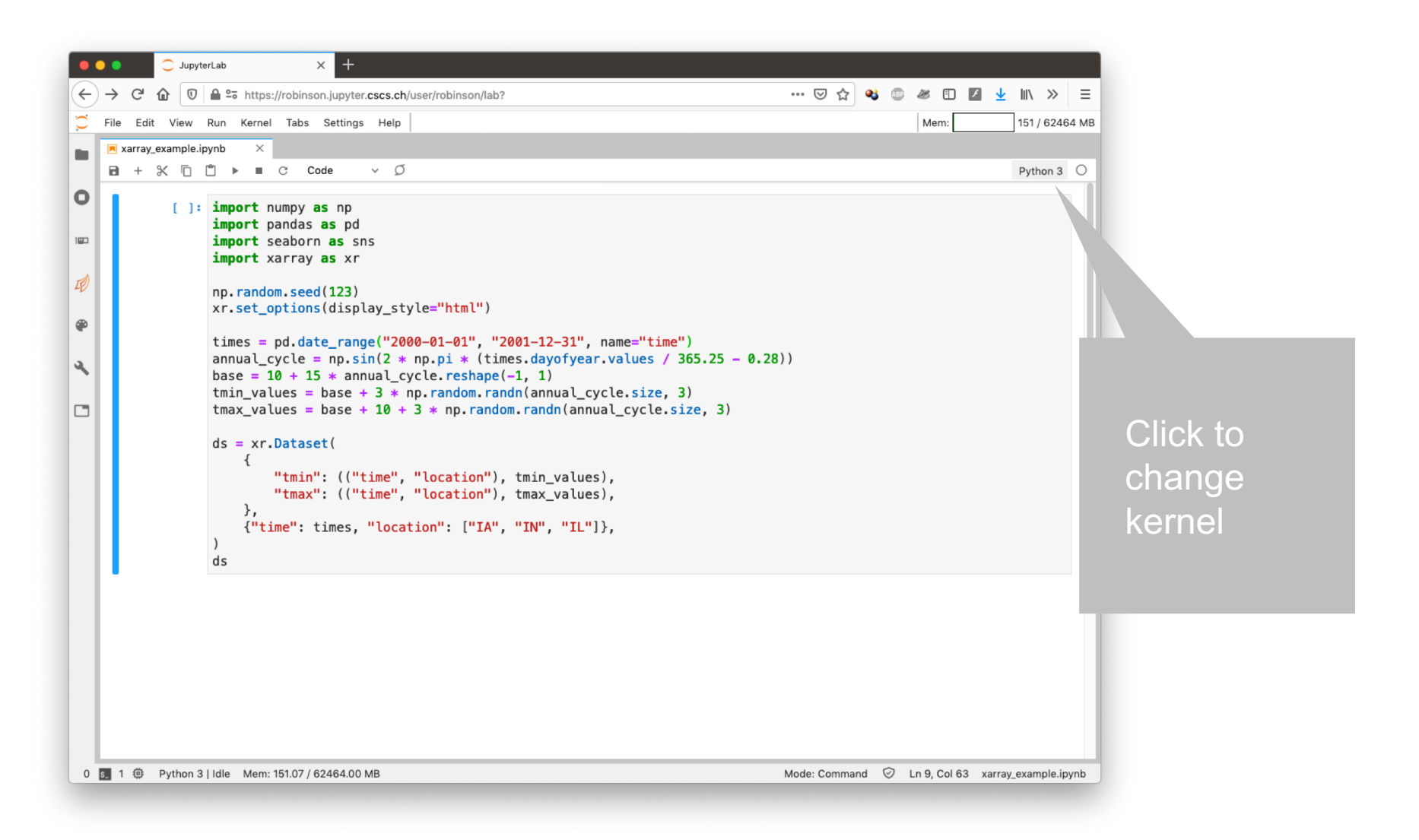

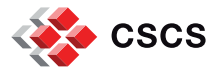

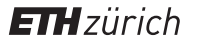

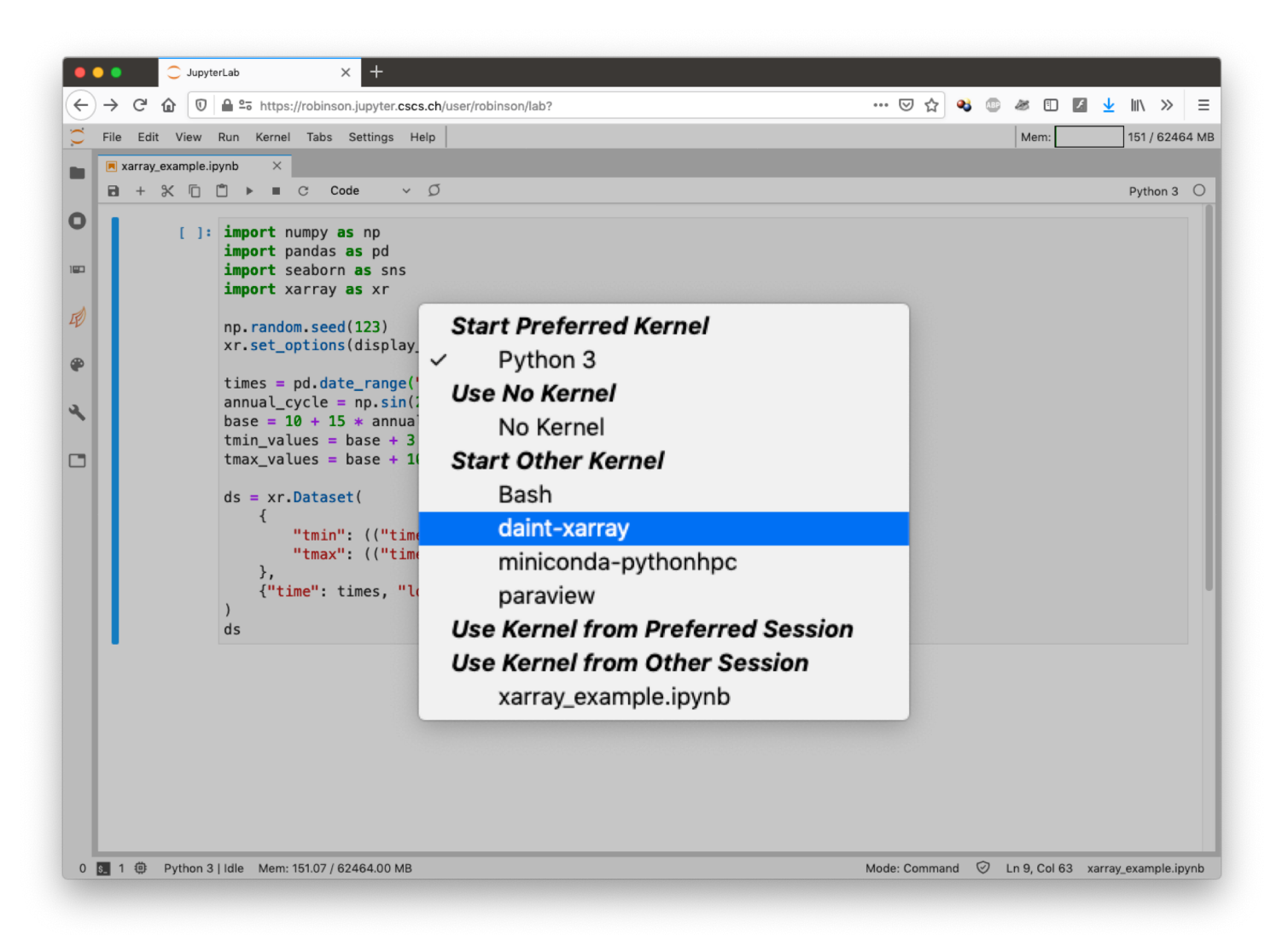

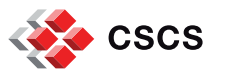

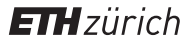

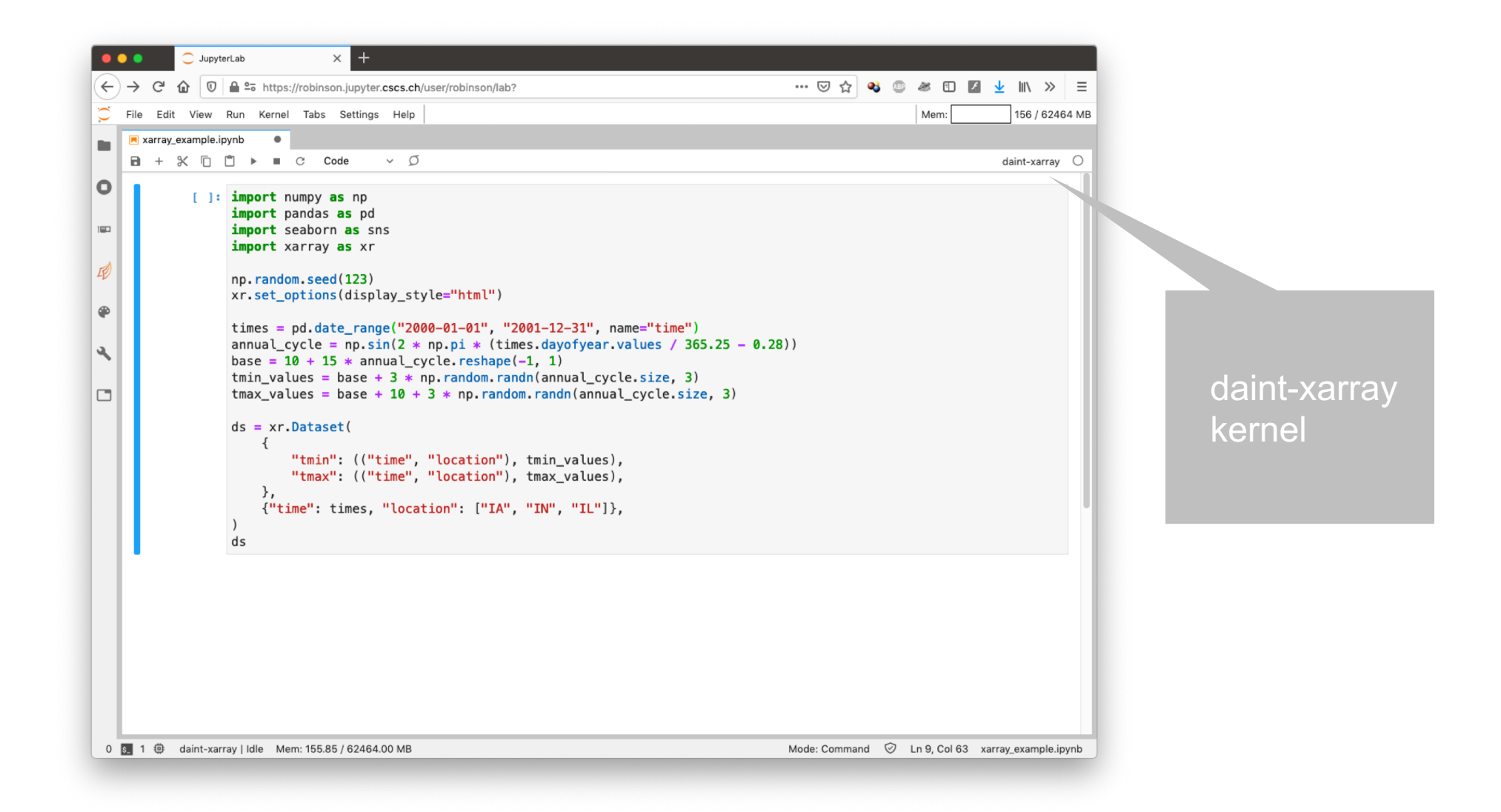

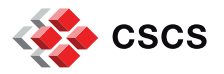

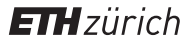

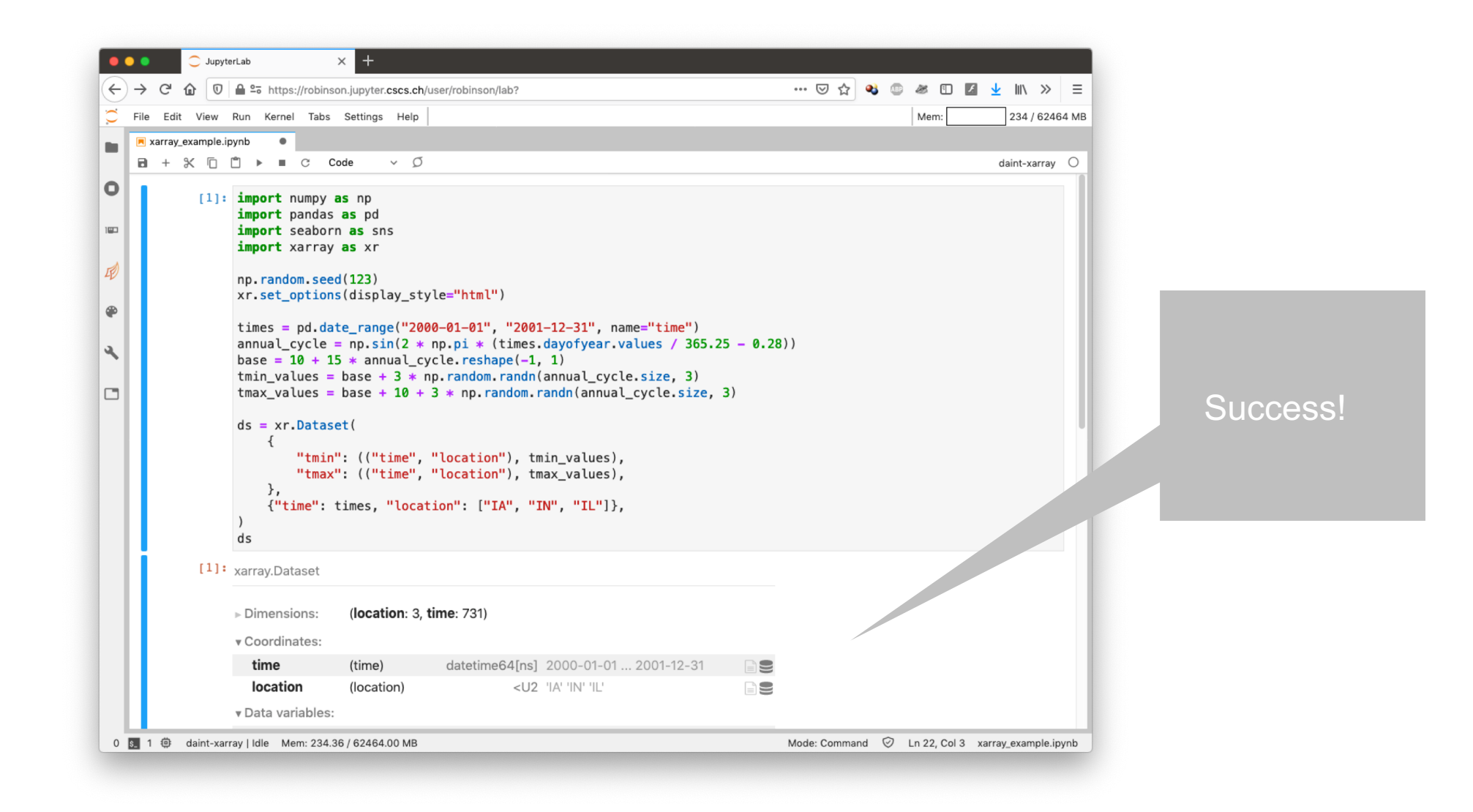

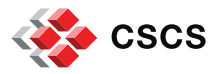

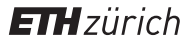

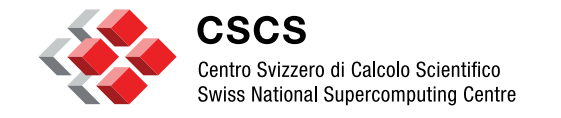

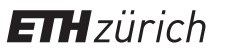

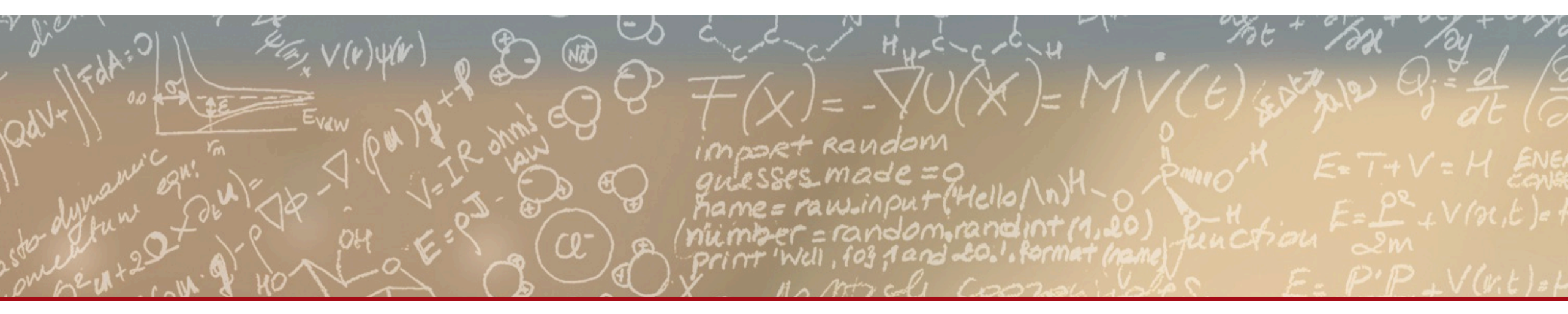

Have fun with Jupyter notebooks, and please let us know if you find the service useful. We're interested in hearing about your use cases!

> robinson@cscs.ch help@cscs.ch